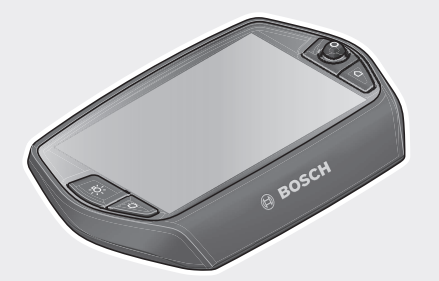

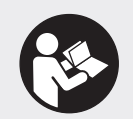

#### Robert Bosch GmbH 72757 Reutlingen

Germany

www.bosch-ebike.com

1 270 020 XBN (2019.04) T / 158 WEU

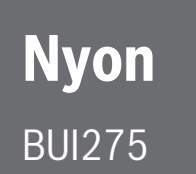

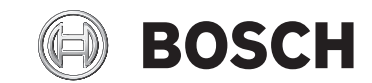

de Originalbetriebsanleitung

fr Notice d'utilisation d'origine

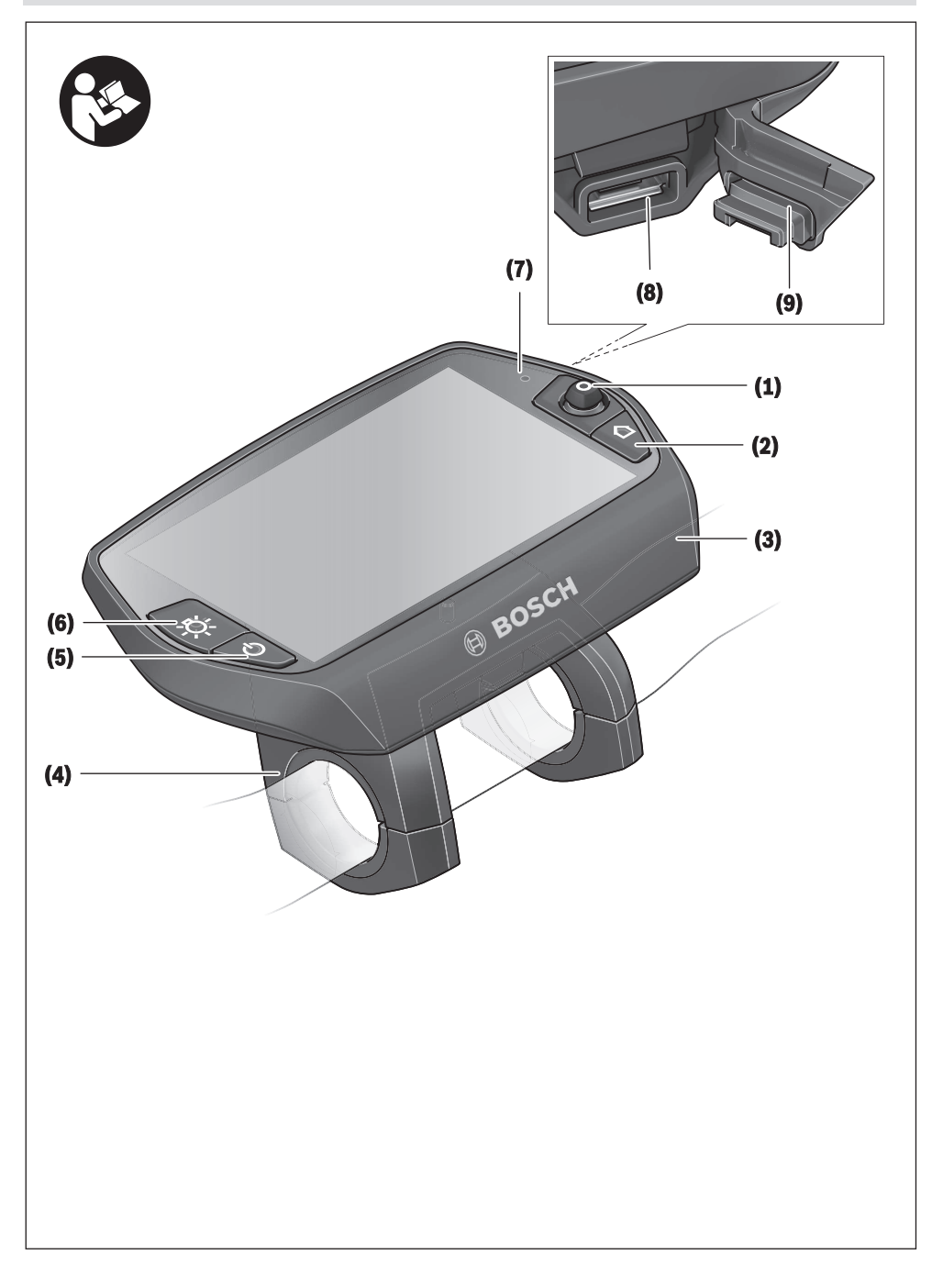

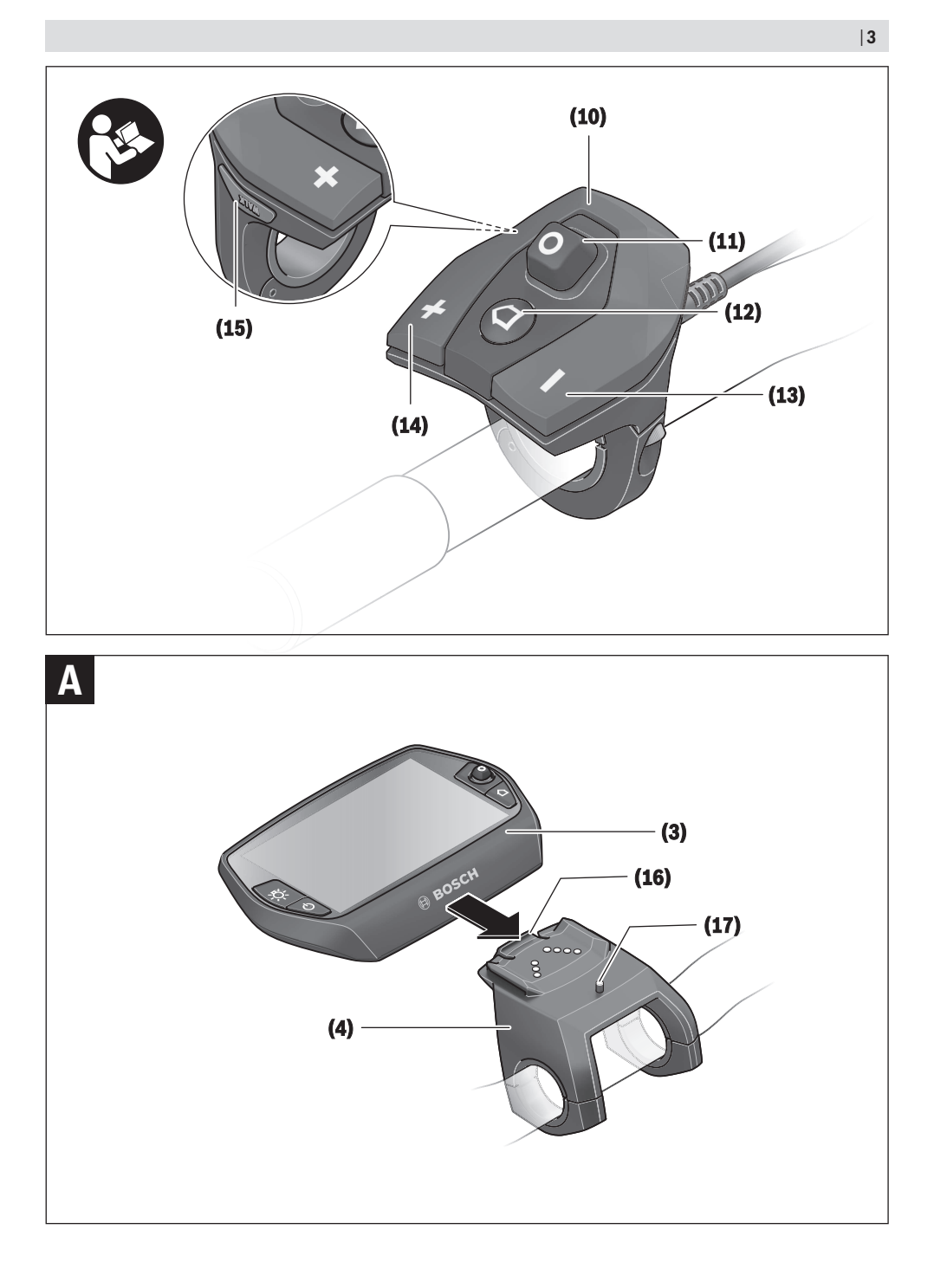

# Sicherheitshinweise

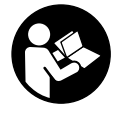

Lesen Sie alle Sicherheitshinweise und Anweisungen. Versäumnisse bei der Einhaltung der Sicherheitshinweise und Anweisungen können elektrischen Schlag, Brand und/ oder schwere Verletzungen verursachen.

Bewahren Sie alle Sicherheitshinweise und Anweisungen für die Zukunft auf.

Der in dieser Betriebsanleitung verwendete Begriff **Akku** bezieht sich auf alle original Bosch eBike-Akkus.

- ► Lassen Sie sich nicht von der Anzeige des Bordcomputers ablenken. Wenn Sie sich nicht ausschließlich auf den Verkehr konzentrieren, riskieren Sie, in einen Unfall verwickelt zu werden. Wenn Sie über den Wechsel des Unterstützungslevels hinaus Eingaben in Ihren Bordcomputer machen wollen, halten Sie an und geben Sie die entsprechenden Daten ein.
- Lassen Sie sich vor Beginn eines Trainingsprogramms von einem Arzt beraten, welche Belastungen Sie auf sich nehmen können. Nur so vermeiden Sie eine für Sie mögliche Überlastung.
- Bei Verwendung eines Herzfrequenzsensors kann die angezeigte Herzfrequenz durch elektromagnetische Störungen verfälscht werden. Die angezeigten Herzfrequenzen dienen nur als Referenz. Für Folgen durch falsch angezeigte Herzfrequenzen kann keine Haftung übernommen werden.
- ► Nyon ist kein medizintechnisches Produkt. Die angezeigten Werte im Betriebsmodus <Fitness> können von den tatsächlichen Werten abweichen.
- ► Öffnen Sie den Bordcomputer nicht. Der Bordcomputer kann durch das Öffnen zerstört werden und der Gewährleistungsanspruch entfällt.
- Benutzen Sie den Bordcomputer nicht als Griff. Wenn Sie das eBike am Bordcomputer hochheben, können Sie den Bordcomputer irreparabel beschädigen.
- Verwenden Sie den Bordcomputer Nyon nur mit der dazugehörigen Bedienheit, welche einen eigenen Joystick hat. Der Joystick an der Bedieneinheit verfügt über den gleichen Funktionsumfang wie der Joystick auf dem Bordcomputer selbst.
- ▶ Vorsicht! Bei der Verwendung des Bordcomputers mit Bluetooth<sup>®</sup> kann eine Störung anderer Geräte und Anlagen, Flugzeuge und medizinischer Geräte (z.B. Herzschrittmacher, Hörgeräte) auftreten. Ebenfalls kann eine Schädigung von Menschen und Tieren in unmittelbarer Umgebung nicht ganz ausgeschlossen werden. Verwenden Sie den Bordcomputer mit Bluetooth<sup>®</sup> nicht in der Nähe von medizinischen Geräten, Tankstellen, chemischen Anlagen, Gebieten mit Explosionsgefahr und in Sprenggebieten. Verwenden Sie den Bordcomputer mit Bluetooth<sup>®</sup> nicht in Flugzeugen. Vermeiden Sie den Betrieb über einen längeren Zeitraum in direkter Körpernähe.
- ► Die Bluetooth®-Wortmarke wie auch die Bildzeichen (Logos) sind eingetragene Warenzeichen und Eigentum der Bluetooth SIG, Inc. Jegliche Verwendung dieser Wortmar-

ke/Bildzeichen durch die Bosch eBike Systems erfolgt unter Lizenz.

- ► Der Bordcomputer ist mit einer Funkschnittstelle ausgestattet. Lokale Betriebseinschränkungen, z.B. in Flugzeugen oder Krankenhäusern, sind zu beachten.
- Lesen und beachten Sie die Sicherheitshinweise und Anweisungen in allen Betriebsanleitungen des eBike-Systems sowie in der Betriebsanleitung Ihres eBikes.

# Sicherheitshinweise in Verbindung mit der Navigation

- Planen Sie während der Fahrt keine Routen. Halten Sie an und geben Sie nur im Stand einen neuen Zielort ein. Wenn Sie sich nicht ausschließlich auf den Verkehr konzentrieren, riskieren Sie, in einen Unfall verwickelt zu werden.
- Brechen Sie Ihre Route ab, wenn die Navigation Ihnen einen Weg vorschlägt, der in Bezug auf Ihre fahrerischen Fähigkeiten gewagt, riskant oder gefährlich ist. Lassen Sie sich von Ihrem Navigationsgerät eine alternative Route anbieten.
- Missachten Sie keine Verkehrschilder, auch wenn die Navigation Ihnen einen bestimmten Weg vorgibt. Baustellen oder zeitlich begrenzte Umleitungen kann das Navigationssystem nicht berücksichtigen.
- Nutzen Sie die Navigation nicht in sicherheitskritischen oder unklaren Situationen (Straßensperrungen, Umleitungen etc.). Führen Sie stets zusätzliche Karten und Kommunikationsmittel mit sich.

# Produkt- und Leistungsbeschreibung

# Bestimmungsgemäßer Gebrauch

Der Bordcomputer Nyon ist für die Steuerung eines Bosch eBike-Systems und zur Anzeige von Fahrdaten vorgesehen. Für eine Navigation ohne Fahrrad (für Wanderer oder Autofahrer) ist Nyon nicht geeignet.

Neben den hier dargestellten Funktionen kann es sein, dass jederzeit Softwareänderungen zur Fehlerbehebung und zu Funktionserweiterungen eingeführt werden.

# Abgebildete Komponenten

Die Nummerierung der abgebildeten Komponenten bezieht sich auf die Darstellungen auf den Grafikseiten zu Beginn der Anleitung.

Alle Darstellungen von Fahrradteilen außer Antriebseinheit, Bordcomputer inkl. Bedieneinheit, Geschwindigkeitssensor und den dazugehörigen Halterungen sind schematisch und können bei Ihrem eBike abweichen.

- (1) Joystick
- (2) Taste Home
- (3) Bordcomputer

#### Deutsch - 2

- (4) Halterung Bordcomputer
- (5) Ein-Aus-Taste Bordcomputer
- (6) Taste Fahrradbeleuchtung
- (7) Helligkeitssensor
- (8) USB-Buchse
- (9) Schutzkappe der USB-Buchse
- (10) Bedieneinheit
- (11) Joystick an der Bedieneinheit
- (12) Taste Home an der Bedieneinheit
- (13) Taste Unterstützung senken
- (14) Taste Unterstützung erhöhen
- (15) Taste Anfahrhilfe/Schiebehilfe WALK
- (16) Arretierung Bordcomputer
- (17) Blockierschraube Bordcomputer USB-Ladekabel (Micro A-Micro B)<sup>A)</sup>
- A) nicht abgebildet, als Zubehör erhältlich

# **Technische Daten**

| Bordcomputer                 |     | Nyon                     |
|------------------------------|-----|--------------------------|
| Produkt-Code                 |     | BUI275                   |
| Interner Speicher insgesamt  | GB  | 8                        |
| Ladestrom USB-Anschluss max. | mA  | 500                      |
| Ladespannung USB-Anschluss   | V   | 5                        |
| USB-Ladekabel                |     | 1 270 016 360            |
| Betriebstemperatur           | °C  | -5+40                    |
| Lagertemperatur              | °C  | -10+50                   |
| Ladetemperatur               | °C  | 0+40                     |
| Lithium-Ionen-Akku intern    | V   | 3,7                      |
|                              | mAh | 710                      |
| Schutzart                    |     | IP x7 (wasser-<br>dicht) |
| Unterstützte WLAN-Standards  |     | 802.11b/g/n<br>(2,4 GHz) |
| Gewicht, ca.                 | kg  | 0,2                      |
| WLAN                         |     |                          |
| – Frequenz                   | MHz | 2400-2480                |
| – Sendeleistung              | mW  | <100                     |
| Bluetooth®                   |     |                          |
| – Frequenz                   | MHz | 2400-2480                |
| – Sendeleistung              | mW  | <10                      |

## Konformitätserklärung

Hiermit erklärt die Robert Bosch GmbH, Bosch eBike Systems, dass der Funkanlagentyp **Nyon** der Richtlinie 2014/53/EU entspricht. Der vollständige Text der EU-Konformitätserklärung ist unter der folgenden Internetadresse verfügbar: <u>https://www.ebike-connect.com/conformity</u>

# Montage

# Bordcomputer einsetzen und entnehmen (siehe Bild A)

Zum **Einsetzen** des Bordcomputers **(3)** schieben Sie ihn von vorn in die Halterung **(4)**.

Zum Entnehmen des Bordcomputers (3) drücken Sie auf die Arretierung (16) und schieben ihn nach vorn aus der Halterung (4).

 Wenn Sie das eBike abstellen, entnehmen Sie den Bordcomputer.

Es ist möglich, den Bordcomputer in der Halterung gegen Entnahme zu sichern. Demontieren Sie dazu die Halterung (4) vom Lenker. Setzen Sie den Bordcomputer in die Halterung. Schrauben Sie die Blockierschraube (17) (Gewinde M3, 8 mm lang) von unten in das dafür vorgesehene Gewinde der Halterung. Montieren Sie die Halterung wieder auf dem Lenker.

Hinweis: Die Blockierschraube ist kein Diebstahlschutz.

# Betrieb

### Inbetriebnahme des eBike-Systems

#### Voraussetzungen

Das eBike-System kann nur aktiviert werden, wenn folgende Voraussetzungen erfüllt sind:

- Ein ausreichend geladener eBike-Akku ist eingesetzt (siehe Betriebsanleitung des Akkus).
- Der Bordcomputer ist richtig in die Halterung eingesetzt

#### eBike-System ein-/ausschalten

Zum **Einschalten** des eBike-Systems haben Sie folgende Möglichkeiten:

- Setzen Sie den Bordcomputer in die Halterung (4) ein.
- Drücken Sie bei eingesetztem Bordcomputer und eingesetztem eBike-Akku einmal kurz die Ein-Aus-Taste (5) des Bordcomputers.
- Drücken Sie bei eingesetztem Bordcomputer die Ein- Aus-Taste des eBike-Akkus (es sind Fahrradhersteller- Lösungen möglich, bei denen kein Zugang zur Ein-Aus-Taste des Akkus besteht; siehe Betriebsanleitung des Akkus).

Der Antrieb wird aktiviert, sobald Sie in die Pedale treten (außer in der Funktion Schiebehilfe oder im Unterstützungslevel **OFF**). Die Motorleistung richtet sich nach dem eingestellten Unterstützungslevel am Bordcomputer.

Sobald Sie im Normalbetrieb aufhören, in die Pedale zu treten, oder sobald Sie eine Geschwindigkeit von **25/45 km/h** erreicht haben, wird die Unterstützung durch den eBike-Antrieb abgeschaltet. Der Antrieb wird automatisch wieder aktiviert, sobald Sie in die Pedale treten und die Geschwindigkeit unter **25/45 km/h** liegt.

Zum **Ausschalten** des eBike-Systems haben Sie folgende Möglichkeiten:

 Drücken Sie die Ein-Aus-Taste (5) des Bordcomputers für mindestens 1 Sekunde.

- Schalten Sie den eBike-Akku an dessen Ein-Aus-Taste aus (es sind Fahrradhersteller-spezifische Lösungen möglich, bei denen kein Zugang zur Ein-Aus-Taste des Akkus besteht; siehe Betriebsanleitung des Fahrradherstellers).
- Entnehmen Sie den Bordcomputer aus der Halterung.

Wird etwa 10 min lang keine Leistung des eBike-Antriebs abgerufen (z.B., weil das eBike steht) und keine Taste an Bordcomputer oder Bedieneinheit des eBikes gedrückt, schaltet sich das eBike-System und damit auch der Akku aus Energiespargründen automatisch ab.

# **Das Bediensystem Nyon**

Das Bediensystem Nyon besteht aus drei Komponenten:

- 1. dem Bordcomputer Nyon mit Bedieneinheit
- 2. der Smartphone-Anwendung Bosch eBike Connect
- 3. dem Online-Portal www.eBike-Connect.com

Viele Einstellungen und Funktionen können auf allen Komponenten administriert bzw. genutzt werden. Einige Einstellungen und Funktionen können nur über bestimmte Komponenten erreicht oder bedient werden. Die Synchronisation der Daten erfolgt bei bestehender *Bluetooth®-/*Internet-Verbindung automatisch. Eine Übersicht über die möglichen Funktionen gibt folgende Tabelle.

Α

В

В

С

Funktionen der Smartphone-Anwendung

Funktionen des Online-Portals

| Anmeldung/Registrierung                                       | ✓ | 1 | 1 |
|---------------------------------------------------------------|---|---|---|
| Änderung der Einstellungen                                    | 1 | 1 | 1 |
| Erfassung der Fahrdaten                                       | 1 |   |   |
| Echtzeit-Anzeige der Fahrdaten                                | 1 |   |   |
| Aufbereitung/Analyse von Fahrdaten                            |   | 1 | 1 |
| Erstellung benutzerdefinierter Anzeigen                       |   | 1 | 1 |
| Anzeige des aktuellen Aufenthaltsortes <sup>A)</sup>          | 1 | 1 | 1 |
| Navigation                                                    | 1 |   |   |
| Routenplanung                                                 | 1 | 1 | 1 |
| Anzeige der Restreichweite (Kreis um ak-<br>tuellen Standort) | ~ | 1 |   |
| Trainingseffekt in Echtzeit                                   | 1 |   |   |
| Fahrtenübersicht                                              |   | 1 | 1 |
| Statistik Dashboard                                           | 1 | 1 | 1 |
| Kauf von Premiumfunktionen                                    |   | 1 |   |
|                                                               |   |   |   |

A) GPS erforderlich

#### Premiumfunktionen

Die Standardfunktionen des Bediensystems "Nyon" können durch Zukauf von "Premiumfunktionen" über den App Store für Apple iPhones bzw. Google Play Store für Android-Geräte erweitert werden.

Neben der Gratis-Anwendung **Bosch eBike Connect** stehen mehrere kostenpflichtige Premiumfunktionen zur Verfügung. Eine detaillierte Liste der zur Verfügung stehenden zusätzlichen Anwendungen finden Sie in der Online-Betriebsanleitung unter <u>www.Bosch-eBike.com/nyon-manual</u>.

#### **Energieversorgung des Bordcomputers**

Sitzt der Bordcomputer in der Halterung **(4)**, ist ein ausreichend geladener eBike-Akku in das eBike eingesetzt und das eBike-System eingeschaltet, wird der Bordcomputer-Akku vom eBike-Akku mit Energie versorgt.

Wird der Bordcomputer aus der Halterung **(4)** entnommen, erfolgt die Energieversorgung über den Bordcomputer-Akku. Ist der Bordcomputer-Akku schwach, wird auf dem Display eine Warnmeldung angezeigt.

Zum Aufladen des Bordcomputer-Akkus setzen Sie den Bordcomputer wieder in die Halterung **(4)**. Beachten Sie, dass, wenn Sie den eBike-Akku nicht gerade laden, sich das eBike-System nach 10 Minuten ohne Betätigung automatisch abschaltet. In diesem Fall wird auch das Laden des Bordcomputer-Akkus beendet.

Sie können den Bordcomputer auch über den USB-Anschluss aufladen. Öffnen Sie dazu die Schutzkappe (9). Verbinden Sie die USB-Buchse (8) des Bordcomputers über ein Micro-USB-Kabel mit einem handelsüblichen USB-Ladegerät (nicht im Standard-Lieferumfang) oder dem USB-Anschluss eines Computers (5 V Ladespannung; max. 500 mA Ladestrom).

Wird der Bordcomputer aus der Halterung **(4)** entnommen, bleiben alle Werte der Funktionen gespeichert und können weiterhin angezeigt werden.

Ohne erneutes Aufladen des Bordcomputer-Akkus bleiben Datum und Uhrzeit maximal 6 Monate erhalten. Nach dem Wiedereinschalten werden nach erfolgreicher GPS-Ortung Datum und Uhrzeit neu gesetzt.

**Hinweis:** Um eine maximale Lebensdauer des Bordcomputer-Akkus zu erreichen, sollte der Bordcomputer-Akku alle sechs Monate nachgeladen werden.

#### Inbetriebnahme des Bordcomputers

Nyon wird mit einem teilgeladenen Akku ausgeliefert. Vor dem ersten Gebrauch muss der Nyon-Akku über den USB-Anschluss (siehe "Energieversorgung des Bordcomputers", Seite Deutsch – 3) oder über das eBike-System vollständig geladen werden.

Um alle Funktionen des Bediensystems nutzen zu können, müssen Sie sich zusätzlich online registrieren.

#### Anmeldung am Bordcomputer

 Schalten Sie den Bordcomputer mit der Ein-Aus-Taste (5) ein.  W\u00e4hlen Sie mit dem Joystick (1) Ihre bevorzugte Sprache aus (Auswahl durch Dr\u00fccken auf den Joystick) und folgen Sie den Anweisungen.

Sie haben folgende Möglichkeiten, Nyon in Betrieb zu nehmen:

#### - <TESTFAHRT>

Sie können eine Testfahrt durchführen, ohne sich vorher anmelden oder Daten eingeben zu müssen. Nach dem Ausschalten werden alle Fahrdaten gelöscht.

#### - <REGISTR.> $\rightarrow$ <OFFLINE>

Dies ist ein sehr kurzer, auf Nyon beschränkter Registrierungsprozess. Offline bedeutet in diesem Fall, dass Ihre Fahr- und Benutzerdaten nur lokal auf dem Bordcomputer gespeichert werden. Folgen Sie den Anweisungen bzw. wählen Sie eine der vorgeschlagenen Antwortmöglichkeiten aus. Die eingegebenen Daten bleiben nach dem Ausschalten des Nyon erhalten, werden aber nicht mit dem Online-Portal oder der Smartphone-Anwendung synchronisiert.

#### - <REGISTR.> $\rightarrow$ <ONLINE> $\rightarrow$ <SMARTPH.>

Dies ist ein vollständiger Registrierungsprozess. Stecken Sie Nyon auf die Halterung **(4)**, laden Sie die Anwendung **Bosch eBike Connect** auf Ihr Smartphone und registrieren Sie sich mithilfe der Anwendung. Nach erfolgter Anmeldung werden die Fahrdaten gespeichert und mit der Smartphone- Anwendung und dem Online-Portal synchronisiert.

#### - **<REGISTR.>** $\rightarrow$ **<ONLINE>** $\rightarrow$ **<WLAN>**

Dies ist ein vollständiger Registrierungsprozess. Begeben Sie sich in den Empfangsbereich eines WLAN-Netzwerks. Stecken Sie Nyon auf die Halterung **(4)**. Nach Auswahl eines Netzes und Eingabe der Kennung inklusive des Passworts verbindet sich Nyon anschließend mit dem WLAN-Netzwerk Ihrer Wahl und Sie werden auf das Online-Portal <u>www.eBike-Connect.com</u> verwiesen, wo Sie die Registrierung durchführen können. Nach erfolgter Anmeldung werden die Fahrdaten gespeichert und mit dem Online-Portal synchronisiert. Eine Verbindung zu Ihrem Smartphone können Sie anschließend von Ihrem Nyon aus erstellen (**<Einstellungen> → <Verbindunger> → <Smartphone verbinden>**).

#### Registrierung via Smartphone und Bluetooth®-Kopplung

Ein Smartphone ist nicht Bestandteil des Lieferumfangs. Für die Registrierung mit dem Smartphone ist eine Internetverbindung erforderlich, welche, je nach Vertragsgestaltung, Kosten durch Ihren Telefonanbieter verursachen kann. Auch für die Synchronisation der Daten zwischen Smartphone und Online-Portal ist eine Internetverbindung erforderlich. Um den vollen Funktionsumfang Ihres Bordcomputers nutzen zu können, benötigen Sie ein Smartphone mit den Betriebssystemen Android Version 4.0.3 und höher oder iOS 8 und höher. Eine Liste der getesteten/freigegebenen Smartphones finden Sie in der Online-Betriebsanleitung unter www.Bosch-eBike.com/nyon-manual.

Auch nicht in der Liste aufgeführte Smartphones mit den oben genannten Betriebssystemen können unter Umständen mit dem Bordcomputer verbunden werden. Eine vollständige Kompatibilität des Bordcomputers mit den in der Liste nicht aufgeführten Smartphones kann aber nicht gewährleistet werden.

Laden Sie vom App Store für Apple iPhones bzw. Google Play Store für Android-Geräte die Anwendung **Bosch eBike Connect** auf Ihr Smartphone.

Starten Sie die Anwendung "Bosch eBike Connect" und folgen den Anweisungen. Eine detaillierte Anleitung hierzu finden Sie in der Online-Betriebsanleitung unter www.Bosch-eBike.com/nyon-manual.

Wenn die Anwendung **Bosch eBike Connect** aktiv ist und eine *Bluetooth®*-Verbindung zu Ihrem Bordcomputer besteht, synchronisieren sich Daten zwischen Bordcomputer und Smartphone automatisch.

#### **Online Registrierung**

Für die Online-Registrierung ist ein Internetzugang erforderlich. Öffnen Sie mit Ihrem Browser das Online-Portal **Bosch eBike Connect** unter <u>www.eBike-Connect.com</u> und folgen Sie den Anweisungen. Eine detaillierte Anleitung hierzu finden Sie in der Online-Betriebsanleitung unter www.Bosch-eBike.com/nyon-manual.

# Anzeigen und Einstellungen des Bordcomputers

Hinweis: Alle Oberflächendarstellungen und Oberflächentexte der folgenden Seiten entsprechen dem Freigabestand der Software. Dadurch, dass während eines Jahres mehrmals ein Update der Software erfolgt, kann es sein, dass sich nach einem Update die Oberflächendarstellungen und/oder Oberflächentexte geringfügig verändern.

# Bedienlogik

Ein Wechsel der Anzeige kann während der Fahrt über die Bedieneinheit **(10)** erreicht werden. So können beide Hände während der Fahrt am Lenker bleiben.

Mit den Bedienelementen auf dem Bordcomputer haben Sie folgende Möglichkeiten:

- Mit der Ein-Aus-Taste (5) schalten Sie den Bordcomputer ein bzw. aus.
- Mit der Taste Home ((2) oder (12)) erreichen Sie den in
   <Einstellungen> → <Mein Nyon> eingestellten Betriebsmodus.
- Mit der Taste Fahrradbeleuchtung **(6)** kann die Fahrradbeleuchtung ein- bzw. ausgeschaltet werden.
- Mit dem Joystick (1) können Sie in den jeweiligen Betriebsmodi navigieren. Durch Drücken auf den Joystick (1) treffen Sie eine Auswahl.

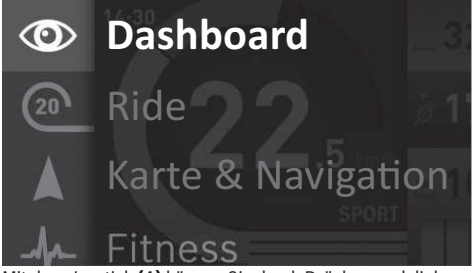

Mit dem Joystick (1) können Sie durch Drücken nach links den aktiven Betriebsmodus mit dem Hauptmenü überblenden und in das Hauptmenü wechseln (siehe Bild oben). Wenn Sie in dem aktiven Betriebsmodus den Joystick (1) nach rechts drücken, wird der aktuelle Bildschirm mit den für den aktuellen Betriebsmodus möglichen Einstelloptionen überblendet. Navigieren Sie mit dem Joystick zur gewünschten Option und wählen Sie die gewünschte Option durch Drücken des Joysticks (1) aus.

Tipp: Wenn Sie in einem aktiven Betriebsmodus sind, können Sie durch Drücken des Joysticks (1) nach oben oder nach unten direkt in den nächsten Betriebsmodus schalten. Befindet sich Nyon am eBike, wird nach dem Einschalten der Betriebsmodus **<Ride>** angezeigt. Ist Nyon nicht auf dem eBike montiert, wird der Betriebsmodus **<Dashboard>** angezeigt.

## Hauptmenü

| Symbol | Betriebsmodus                              | Funktion                                                                                                    |
|--------|--------------------------------------------|----------------------------------------------------------------------------------------------------|
| 0      | <dashboard></dashboard>                    | Dieser Betriebsmodus zeigt Ih-<br>nen diverse Statistikdaten, den<br>Verbindungsstatus und den<br>Synchronisationsstatus an.                                                              |
| 20     | <ride></ride>                              | Dieser Betriebsmodus übermit-<br>telt Ihnen die aktuellen Fahrda-<br>ten.                                                                                                    |
|        | <karte &="" navi-<br="">gation&gt;</karte> | Über diesen Betriebsmodus<br>können Sie Kartenmaterial, das<br>auf Open Street Map (OSM) ba-<br>siert, aus dem Internet herun-<br>terladen. Mit diesen Karten kön-<br>nen Sie navigieren. |
| -fr-   | <fitness></fitness>                        | Über diesen Betriebsmodus<br>können Sie verschiedene fit-<br>nessrelevante Informationen<br>einsehen.                                                                                     |
| ₽      | <einstellun-<br>gen&gt;</einstellun-<br>   | Mit diesem Betriebsmodus kön-<br>nen Sie die Grundeinstellungen<br>Ihres Bordcomputers festlegen.                                                                                         |

#### Betriebsmodus <Dashboard>

Di tik

Dieser Betriebsmodus zeigt Ihnen diverse Statistikdaten, den Verbindungsstatus und den Synchronisationsstatus an.

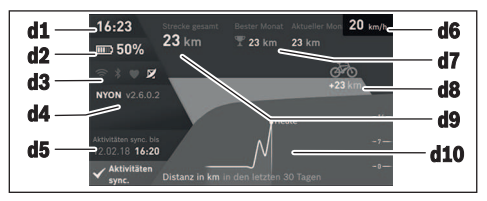

- d1 Uhrzeit
- d2 Ladezustandsanzeige eBike-Akku
- d3 Verbindungsstatus
- d4 Nyon-Versionsinformationen
- d5 Nyon-Synchronisationsinformation
- d6 Anzeige Geschwindigkeit/Lichtstatus (bei aufgesetztem Bordcomputer)/ Anzeige Ladezustand Bordcomputer-Akku (bei abgenommenem Bordcomputer)
- d7 Meistgefahrene Kilometer eines Monats
- d8 Gefahrene Kilometer im Vergleich zum Vormonat
- $\textbf{d9} \; \text{Gesamtkilometer}$

d10 Gefahrene Tageskilometer der letzten 30 Tage

Synchronisiert werden:

- gespeicherte Routen und Orte
- benutzerdefinierte Screens und Fahrmodi
- Benutzereinstellungen

Die Synchronisation erfolgt über WLAN oder Bluetooth<sup>®</sup>. Sollten beide Verbindungsarten deaktiviert sein, erhalten Sie eine entsprechende Fehlermeldung.

#### **Betriebsmodus Ride**

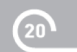

Dieser Betriebsmodus übermittelt Ihnen die aktuellen Fahrdaten.

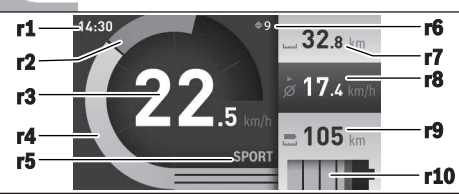

- r1 Uhrzeit
- r2 Eigene Tretleistung
- r3 Geschwindigkeit
- r4 Motorleistung
- r5 Anzeige Unterstützungslevel
- r6 Schaltempfehlung/eShift-Anzeigen
- r7 Tageskilometerzähler
- r8 Durchschnittsgeschwindigkeit
- r9 Restreichweite
- r10 Ladezustandsanzeige eBike-Akku

#### **Betriebsmodus Karte und Navigation**

Über diesen Betriebsmodus können Sie Kartenmaterial, das auf Open Street Map (OSM) basiert, aus dem Internet herunterladen. Mit diesen Karten können Sie navigieren.

Auf den Wohnort zutreffendes Kartenmaterial wird vom Fahrradhändler für den jeweiligen Käufer installiert. Bei Bedarf können weitere Karten über Ihre Smartphone-Anwendung **Bosch eBike Connect** heruntergeladen und auf Ihren Bordcomputer übertragen werden. Eine detaillierte Anleitung hierzu finden Sie in der Online-Betriebsanleitung unter <u>http://www.Bosch-eBike.com/nyon-manual</u>.

Wenn Sie über eine aktive WLAN-Verbindung verfügen, ist es möglich, sich über **<Einstellungen**  $\rightarrow$  **<Karte & Navigation**  $\rightarrow$  **<Kartenverwaltung** beliebige Karten direkt auf Nyon zu laden. Wenn Sie Nyon einschalten, beginnt Nyon mit der Satellitensuche, um GPS-Signale empfangen zu können. Sobald ausreichend Satelliten gefunden sind, wird Ihnen im Betriebsmodus **<Karte & Navigation** > auf der Karte der aktuelle Standort angezeigt. Bei ungünstigen Wetterbedingungen oder Standorten kann die Satellitensuche etwas länger dauern. Sollten nach längerer Zeit keine Satelliten gefunden werden, starten Sie Nyon neu.

Durch Drücken des Joysticks **(1)** nach rechts können Sie durch Auswählen der Untermenüs am rechten Rand die Zoomeinstellung des Kartenausschnitts ändern, die Reichweite Ihres eBike-Akkus anzeigen lassen oder aus verschiedenen Navigationsoptionen eine auswählen. Zoomeinstellung für den Kartenausschnitt können auch durch Drücken auf den Joystick geändert werden. Die einfache Restreichweite des Akkus kann mithilfe der Premiumfunktion **Topo-Reichweite** erweitert werden. Bei der **Topo-Reichweite** wird dann die Restreichweite des Akkus unter Berücksichtigung der topografischen Gegebenheiten berechnet und angezeigt. Die Berechnung der topografischen Reichweite erstreckt sich auf maximal 100 km. Eine detaillierte Anleitung hierzu finden Sie in der Online-Betriebsanleitung unter

http://www.Bosch-eBike.com/nyon-manual.

Unter <Interessante Orte> werden Ihnen auch die nächstgelegenen Bosch eBike experts angezeigt. Durch Auswahl des Händlers wird Ihnen die Route dorthin berechnet und zur Auswahl angeboten.

Wenn Sie das Ziel (Stadt, Straße, Hausnummer) eingegeben haben, werden Ihnen 3 verschiedene Routen (**<Schön>**,

<Schnell> und <MTB> (Mountainbike)) angeboten, wovon Sie eine Route auswählen können. Alternativ können Sie sich nach Hause führen lassen, eines der letzten Ziele auswählen oder auf gespeicherte Orte und Routen zurückgreifen. (Eine detaillierte Anleitung hierzu finden Sie in der Online-Betriebsanleitung unter

<u>http://www.Bosch-eBike.com/nyon-manual.</u>) Die ausgewählte Route wird Ihnen, wie in der nachfolgenden Abbildung dargestellt, angezeigt.

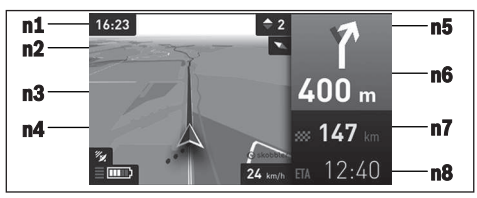

- n1 Uhrzeit
- n2 Kompassnadel
- n3 Karte
- n4 Geschwindigkeit
- n5 Schaltempfehlung
- n6 Abbiegehinweis und Distanz zur Abzweigung
- n7 Entfernung zum Zielort

n8 Voraussichtliche Ankunftszeit am Zielort

Während der Navigation werden Ihnen durch Überblendung die Weginformationen (z.B. in 50 m halb links abbiegen) auch in den anderen Betriebsmodi angezeigt.

Durch Rechtsklick auf den Joystick, können Sie sich Ihre Route auch im Höhenprofil anzeigen lassen. Auch ein Verschieben der Karte mit Zoom-Funktion ist möglich, um die Umgebung zu erkunden.

Wenn Sie eine navigierte Fahrt unterbrechen und danach **Karte & Navigation>** aufrufen, werden Sie gefragt, ob Sie die Navigation fortsetzen wollen oder nicht. Wenn Sie die Navigation fortsetzen, werden Sie mithilfe der Navigation zu Ihrem letzten Zielort geführt.

Wenn Sie über das Online-Portal GPX-Routen importiert haben, werden Ihnen diese über *Bluetooth®* oder über eine WLAN-Verbindung auf Ihren Nyon übertragen. Diese Routen können Sie bei Bedarf starten. Wenn Sie sich in der Nähe der Route befinden, können Sie sich zum Startpunkt führen lassen oder direkt mit der Navigation der Route beginnen.

Bei der Verwendung von Zwischenzielen, werden Sie bei Erreichen eines Zwischenziels durch eine Meldung darüber informiert.

Für eine Navigation ohne Fahrrad (für Wanderer oder Autofahrer) ist Nyon nicht geeignet.

Bei Temperaturen unter 0 °C ist bei der Höhenmessung mit größeren Abweichungen zu rechnen.

#### **Betriebsmodus Fitness**

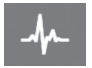

Über diesen Betriebsmodus können Sie verschiedene fitnessrelevante Informationen einsehen.

Auf Basis Ihres in der Registrierung ermittelten Aktivitätslevels wird Ihnen der Effekt Ihrer bisherigen Aktivitäten auf Ihre Ausdauerleistung angezeigt (Trainingseffekt).

Für die Überprüfung Ihrer Herzfrequenz können Sie einen Brustgurt verwenden, den Sie über *Bluetooth®* mit Nyon verbinden können.

Kompatible Modelle finden Sie in der Online-Betriebsanleitung unter <u>www.Bosch-eBike.com/nyon-manual</u>.

Ein Brustgurt ist nicht Bestandteil des Lieferumfangs.

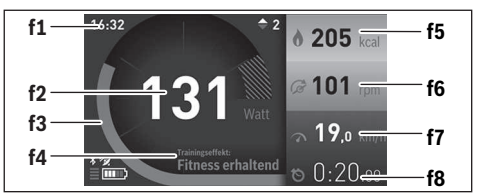

f1 Uhrzeit

- f2 Aktuelle Leistung/Herzfrequenz
- f3 Darstellung des aktuellen Trainingseffekts
- f4 Trainingseffekt
- f5 Verbrauchte Kilokalorien
- f6 Aktuelle Trittfrequenz
- f7 Aktuelle Geschwindigkeit
- f8 Dauer

Über die Untermenüs können Sie die Durchschnittswerte zurücksetzen oder auf individualisierte Anzeigen umschalten. Eine detaillierte Anleitung hierzu finden Sie in der Online-Betriebsanleitung unter <u>www.Bosch-eBike.com/nyon-manual</u>.

#### **Betriebsmodus Einstellungen**

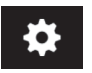

Mit diesem Betriebsmodus können Sie die Grundeinstellungen Ihres Bordcomputers festlegen.

Hinweis: Einige Grundeinstellungen können nur geändert werden, wenn Nyon in die Halterung (4) eingesetzt ist. Um in das Menü <**Einstellungen>** zu gelangen, drücken Sie den Joystick (1) im Hauptmenü nach unten, bis <**Einstellun**gen> angezeigt wird.

**Tipp:** Wenn Sie den Joystick lange nach unten drücken, gelangen Sie ebenso in das Menü **<Einstellungen>**. Folgende Einstellungen können Sie vornehmen:

- <Verbindungen>: Sie können die Bluetooth®- Einstellungen, eine neue Smartphone-Verbindung, eine WiFi-Verbindung oder einen Herzfrequenzmesser konfigurieren.
   Wenn Sie WiFi aktivieren, sucht Nyon nach verfügbaren Netzwerken. Die gefundenen Netzwerke werden Ihnen aufgelistet. Wählen Sie mit dem Joystick (1) das gewünschte Netzwerk aus und geben Sie das Passwort ein.
- <Karte & Navigation>: Sie können hier die Kartendarstellung konfigurieren und eine automatische Anpassung der Darstellung abhängig von der Umgebungshelligkeit einschalten.
- <Mein Profil>: Sie können sich hier den aktiven Benutzer anzeigen lassen.
- <Mein eBike>: Wenn Nyon aufgesteckt ist, können Sie den vom Hersteller voreingestellten Wert des Radumfangs um ±5% verändern.
- Der Fahrradhersteller oder Fahrradhändler kann für den Servicetermin eine Laufleistung und/oder einen Zeitraum zugrunde legen. Unter **<Service>** wird Ihnen die Fälligkeit des Servicetermins angezeigt.
- Unter <Schaltempfehlung> können Sie die Anzeige einer Schaltempfehlung ein- bzw. ausschalten.
- Wenn Ihr eBike mit eShift ausgerüstet ist, können Sie hier auch Ihr eShift-System konfigurieren.
- Eine System-Informationsseite gibt Ihnen einen Überblick über die eingesetzten eBike-Komponenten. Angezeigt werden Ihnen für die jeweilige Komponente Seriennummer, Hardware-Stand, Software-Stand und andere für die Komponente relevante Kenndaten.
- Der aktuelle Ladezustand des eingesetzen eBike-Akkus wird unter dem Menüpunkt <Batteriestand> angezeigt.
- <Mein Nyon>: Sie können hier nach Updates suchen, die Home-Taste konfigurieren, die Zähler, wie Tageskilometer, verbrauchte Kalorien und Durchschnittswerte, jede Nacht automatisch auf "O" setzen lassen oder Nyon auf die Werkseinstellungen zurücksetzen.
- Unter <Automatische Helligkeit> können Sie die Helligkeit des Displays automatisch anpassen lassen.
- Um wetterbedingte Änderungen zu kompensieren, können Sie unter <Höhenkorrektur> den angezeigten Wert auf die tatsächliche Höhe anpassen.
- <Region & Sprache>: Sie können Geschwindigkeit und Entfernung in Kilometern oder Meilen, die Uhrzeit im 12-Stunden- oder im 24-Stunden-Format anzeigen lassen, die Zeitzone auswählen und Ihre bevorzugte Sprache einstellen. Die aktuelle Uhrzeit wird aus dem GPS-Signal automatisch übernommen.
- Im Menüpunkt <Hilfe> finden Sie eine Auswahl an FAQ (häufig gestellte Fragen), Kontaktinformationen, rechtliche Hinweise sowie Informationen zum System und zu Lizenzen.

#### Statusanzeigen

Abhängig von dem dargestellten Betriebsmodus werden nicht immer alle Statusanzeigen angezeigt. Anzeigen, die bereits im Hauptbildschirm angezeigt sind, werden nicht noch einmal angezeigt. Die Positionen der Anzeigen können variieren. Wird der Bordcomputer aus seiner Halterung genommen, wird an der Stelle der Anzeige der Fahrradbeleuchtung der Ladezustand des Nyon-Akkus des Bordcomputers angezeigt.

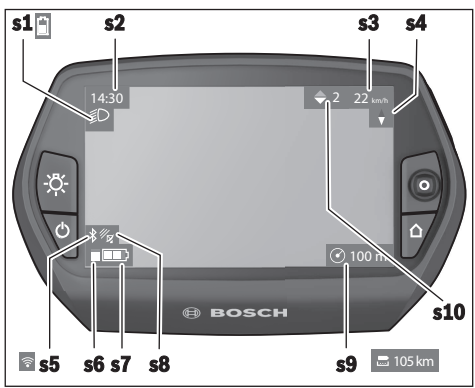

- s1 Anzeige Fahrradbeleuchtung/Ladezustandsanzeige Nyon-Akku
- s2 Anzeige Uhrzeit
- s3 Anzeige Geschwindigkeit
- s4 Anzeige Norden
- s5 Anzeige Bluetooth®/WLAN-Verbindung
- s6 Anzeige Unterstützungslevel
- s7 Ladezustandsanzeige eBike-Akku
- s8 Anzeige GPS-Signal
- s9 Anzeige Zoombereich/Restreichweite
- s10 Schaltempfehlung

#### Nyon Reset

Sollte sich Nyon wider Erwarten nicht mehr bedienen lassen, kann Nyon durch gleichzeitiges Drücken der Tasten **(1)**, **(2)**, **(5)** und **(6)** zurückgesetzt werden. Führen Sie den Reset nur durch, wenn es unbedingt nötig ist, da verschiedenste Einstellungen verloren gehen können.

#### Bordcomputer ein-/ausschalten

Zum **Einschalten** des Bordcomputers drücken Sie kurz die Ein-Aus-Taste **(5)**.

Zum **Ausschalten** des Bordcomputers drücken Sie die Ein-Aus-Taste **(5)** für mehr als 1 Sekunde.

Wenn Nyon aus der Halterung entnommen ist, geht Nyon ohne Tastendruck nach 5 Minuten in den Energiesparmodus (Hintergrundbeleuchtung aus) und schaltet sich nach weiteren 5 Minuten automatisch ab.

## Akku-Ladezustandsanzeige

Die Akku-Ladezustandsanzeige **r10 (s7**) zeigt den Ladezustand des eBike-Akkus an. Der Ladezustand des Nyon-Akkus kann an der Anzeige **s1** abgelesen werden. Der Ladezustand des eBike-Akkus kann ebenfalls an den LEDs am eBike-Akku selbst abgelesen werden. In der Anzeige **r10** entspricht jeder Balken im Akkusymbol etwa 20 % Kapazität:

- IIIII] Der eBike-Akku ist vollständig geladen.
- Der eBike-Akku sollte nachgeladen werden.
- Die Kapazität für die Unterstützung des Antriebs ist aufgebraucht und die Unterstützung wird sanft abgeschaltet. Die verbliebene Kapazität wird für die Fahrradbeleuchtung und den Bordcomputer zur Verfügung gestellt.

Die Kapazität des eBike-Akkus reicht noch für etwa 2 Stunden Fahrradbeleuchtung. Weitere Verbraucher (z.B. Automatikgetriebe, Laden von externen Geräten am USB-Anschluss) sind hierbei nicht berücksichtigt.

Wird der Bordcomputer aus der Halterung (4) entnommen, bleibt der zuletzt angezeigte Akku-Ladezustand gespeichert.

## Unterstützungslevel einstellen

Sie können an der Bedieneinheit **(10)** einstellen, wie stark Sie der eBike-Antrieb beim Treten unterstützt. Der Unterstützungslevel kann jederzeit, auch während der Fahrt, geändert werden.

**Hinweis:** In einzelnen Ausführungen ist es möglich, dass der Unterstützungslevel voreingestellt ist und nicht geändert werden kann. Es ist auch möglich, dass weniger Unterstützungslevel zur Auswahl stehen, als hier angegeben.

Wurde das eBike vom Hersteller mit dem **eMTB Mode** konfiguriert, wird der Unterstützungslevel **SPORT** durch **eMTB** ersetzt. Im **eMTB Mode** werden der Unterstützungsfaktor und das Drehmoment dynamisch in Abhängigkeit von der Trittkraft auf die Pedale angepasst. Der **eMTB Mode** ist nur für Antriebe der Performance Line CX verfügbar.

Folgende Unterstützungslevel stehen maximal zur Verfügung:

- OFF: Die Motorunterstützung ist abgeschaltet, das eBike kann wie ein normales Fahrrad allein durch Treten fortbewegt werden. Die Schiebehilfe kann in diesem Unterstützungslevel nicht aktiviert werden.
- ECO: wirksame Unterstützung bei maximaler Effizienz, für maximale Reichweite
- TOUR: gleichmäßige Unterstützung, für Touren mit großer Reichweite
- SPORT/eMTB:

**SPORT:** kraftvolle Unterstützung, für sportives Fahren auf bergigen Strecken sowie für Stadtverkehr **eMTB:** optimale Unterstützung in jedem Terrain, sportliches Anfahren, verbesserte Dynamik, maximale Performance

- **TURBO:** maximale Unterstützung bis in hohe Trittfrequenzen, für sportives Fahren

Zum Erhöhen des Unterstützungslevels drücken Sie die Taste + (14) an der Bedieneinheit so oft, bis der gewünschte Unterstützungslevel in der Anzeige erscheint, zum **Senken** drücken Sie die Taste – (13).

Die abgerufene Motorleistung erscheint in der Anzeige **r4**. Die maximale Motorleistung hängt vom gewählten Unterstützungslevel ab. Wird der Bordcomputer aus der Halterung **(4)** entnommen, bleibt der zuletzt angezeigte Unterstützungslevel gespeichert, die Anzeige **r4** der Motorleistung bleibt leer.

#### Schiebehilfe ein-/ausschalten

Die Schiebehilfe kann Ihnen das Schieben des eBikes erleichtern. Die Geschwindigkeit in dieser Funktion ist abhängig vom eingelegten Gang und kann maximal 6 km/h erreichen. Je kleiner der gewählte Gang ist, desto geringer ist die Geschwindigkeit in der Funktion Schiebehilfe (bei voller Leistung).

► Die Funktion Schiebehilfe darf ausschließlich beim Schieben des eBikes verwendet werden. Haben die Räder des eBikes beim Benutzen der Schiebehilfe keinen Bodenkontakt, besteht Verletzungsgefahr.

Zum Aktivieren der Schiebehilfe drücken Sie kurz die Taste (15) an Ihrem Bordcomputer. Nach der Aktivierung drücken Sie innerhalb von 3 s die Taste + und halten sie gedrückt. Der Antrieb des eBikes wird eingeschaltet.

Die Schiebehilfe wird **ausgeschaltet**, sobald eines der folgenden Ereignisse eintritt:

- Sie lassen die Taste + los,
- die Räder des eBikes werden blockiert (z.B. durch Bremsen oder Anstoßen an ein Hindernis),
- die Geschwindigkeit überschreitet 6 km/h.

Nach dem Loslassen der Taste +, bleibt die Schiebehilfe noch für weitere 3 s in Bereitschaft. Drücken Sie innerhalb dieses Zeitraums wieder die Taste +, wird die Schiebehilfe erneut aktiviert.

**Hinweis:** Bei einigen Systemen kann die Schiebehilfe durch Drücken der Taste **WALK** direkt gestartet werden. Hinweis: Die Schiebehilfe kann im Unterstützungslevel **OFF** nicht aktiviert werden.

### Fahrradbeleuchtung ein-/ausschalten

In der Ausführung, bei der das Fahrlicht durch das eBike-System gespeist wird, können über den Bordcomputer mit der Taste **(6)** gleichzeitig Vorderlicht und Rücklicht ein- und ausgeschaltet werden.

Bei eingeschaltetem Licht wird das Beleuchtungssymbol **s1** angezeigt.

Das Ein- und Ausschalten der Fahrradbeleuchtung hat keinen Einfluss auf die Hintergrundbeleuchtung des Displays.

## eShift (optional)

Unter eShift versteht man die Einbindung von elektronischen Schaltsystemen in das eBike-System. Die eShift-Komponenten sind vom Hersteller mit der Antriebseinheit elektrisch verbunden. Die Bedienung der elektronischen Schaltsysteme ist in einer eigenen Betriebsanleitung beschrieben.

# **Anzeige Fehlercode**

Die Komponenten des eBike-Systems werden ständig automatisch überprüft. Wird ein Fehler festgestellt, erscheint der entsprechende Fehlercode auf dem Bordcomputer.

Abhängig von der Art des Fehlers wird der Antrieb gegebenenfalls automatisch abgeschaltet. Die Weiterfahrt ohne Unterstützung durch den Antrieb ist aber jederzeit möglich. Vor weiteren Fahrten sollte das eBike überprüft werden.

► Lassen Sie alle Reparaturen ausschließlich von einem autorisierten Fahrradhändler ausführen.

| Code | Ursache                                                         | Abhilfe                                                                                                    |
|------|-----------------------------------------------------------------|----------------------------------------------------------------------------------------------------|
| 410  | Eine oder mehrere Tasten des Bordcom-<br>puters sind blockiert. | Prüfen Sie, ob Tasten verklemmt sind, z.B. durch eingedrungenen Schmutz. Reinigen Sie die Tasten gegebenenfalls.                                                                                                    |
| 414  | Verbindungsproblem der Bedieneinheit                            | Anschlüsse und Verbindungen überprüfen lassen                                                                                                    |
| 418  | Eine oder mehrere Tasten der Bedieneinheit sind blockiert.      | Prüfen Sie, ob Tasten verklemmt sind, z.B. durch eingedrungenen Schmutz. Reinigen Sie die Tasten gegebenenfalls.                                                                                                    |
| 419  | Konfigurationsfehler                                            | Starten Sie das System neu. Falls das Problem weiterhin besteht,<br>kontaktieren Sie Ihren Bosch eBike-Händler.                                                                                                    |
| 422  | Verbindungsproblem der Antriebseinheit                          | Anschlüsse und Verbindungen überprüfen lassen                                                                                                    |
| 423  | Verbindungsproblem des eBike-Akkus                              | Anschlüsse und Verbindungen überprüfen lassen                                                                                                    |
| 424  | Kommunikationsfehler der Komponenten<br>untereinander           | Anschlüsse und Verbindungen überprüfen lassen                                                                                                    |
| 426  | interner Zeitüberschreitungs-Fehler                             | Starten Sie das System neu. Falls das Problem weiterhin besteht,<br>kontaktieren Sie Ihren Bosch eBike-Händler. Es ist in diesem Feh-<br>lerzustand nicht möglich, sich im Grundeinstellungsmenü den Rei-<br>fenumfang anzeigen zu lassen oder anzupassen. |
| 430  | interner Akku des Bordcomputers leer                            | Bordcomputer aufladen (in der Halterung oder über USB-An-<br>schluss)                                                                                                    |
| 431  | Software-Versionsfehler                                         | Starten Sie das System neu. Falls das Problem weiterhin besteht, kontaktieren Sie Ihren Bosch eBike-Händler.                                                                                                    |
| 440  | interner Fehler der Antriebseinheit                             | Starten Sie das System neu. Falls das Problem weiterhin besteht, kontaktieren Sie Ihren Bosch eBike-Händler.                                                                                                    |

| Code     | Ursache                                           | Abhilfe                                                                                                    |
|----------|---------------------------------------------------|----------------------------------------------------------------------------------------------------|
| 450      | interner Software-Fehler                          | Starten Sie das System neu. Falls das Problem weiterhin besteht, kontaktieren Sie Ihren Bosch eBike-Händler.                                                                                                    |
| 460      | Fehler am USB-Anschluss                           | Entfernen Sie das Kabel vom USB-Anschluss des Bordcomputers.<br>Falls das Problem weiterhin besteht, kontaktieren Sie Ihren Bosch<br>eBike-Händler.                                                                                                    |
| 490      | interner Fehler des Bordcomputers                 | Bordcomputer überprüfen lassen                                                                                                    |
| 500      | interner Fehler der Antriebseinheit               | Starten Sie das System neu. Falls das Problem weiterhin besteht,<br>kontaktieren Sie Ihren Bosch eBike-Händler.                                                                                                    |
| 502      | Fehler in der Fahrradbeleuchtung                  | Überprüfen Sie das Licht und die dazugehörige Verkabelung. Star-<br>ten Sie das System neu. Falls das Problem weiterhin besteht, kon-<br>taktieren Sie Ihren Bosch eBike-Händler.                                                                                                    |
| 503      | Fehler des Geschwindigkeitssensors                | Starten Sie das System neu. Falls das Problem weiterhin besteht,<br>kontaktieren Sie Ihren Bosch eBike-Händler.                                                                                                    |
| 510      | interner Sensorfehler                             | Starten Sie das System neu. Falls das Problem weiterhin besteht, kontaktieren Sie Ihren Bosch eBike-Händler.                                                                                                    |
| 511      | interner Fehler der Antriebseinheit               | Starten Sie das System neu. Falls das Problem weiterhin besteht,<br>kontaktieren Sie Ihren Bosch eBike-Händler.                                                                                                    |
| 530      | Akkufehler                                        | Schalten Sie das eBike aus, entnehmen Sie den eBike-Akku und<br>setzen Sie den eBike-Akku wieder ein. Starten Sie das System neu.<br>Falls das Problem weiterhin besteht, kontaktieren Sie Ihren Bosch<br>eBike-Händler.                                                                                                    |
| 531      | Konfigurationsfehler                              | Starten Sie das System neu. Falls das Problem weiterhin besteht,<br>kontaktieren Sie Ihren Bosch eBike-Händler.                                                                                                    |
| 540      | Temperaturfehler                                  | Das eBike befindet sich außerhalb des zulässigen Temperaturbe-<br>reichs. Schalten Sie das eBike-System aus, um die Antriebseinheit<br>entweder auf den zulässigen Temperaturbereich abkühlen oder<br>aufwärmen zu lassen. Starten Sie das System neu. Falls das Pro-<br>blem weiterhin besteht, kontaktieren Sie Ihren Bosch eBike-Händ-<br>ler. |
| 550      | Ein unzulässiger Verbraucher wurde er-<br>kannt.  | Entfernen Sie den Verbraucher. Starten Sie das System neu. Falls<br>das Problem weiterhin besteht, kontaktieren Sie Ihren Bosch<br>eBike-Händler.                                                                                                    |
| 580      | Software-Versionsfehler                           | Starten Sie das System neu. Falls das Problem weiterhin besteht, kontaktieren Sie Ihren Bosch eBike-Händler.                                                                                                    |
| 591      | Authentifizierungsfehler                          | Schalten Sie das eBike-System aus. Entfernen Sie den Akku und<br>setzen ihn wieder ein. Starten Sie das System neu. Falls das Pro-<br>blem weiterhin besteht, kontaktieren Sie Ihren Bosch eBike-Händ-<br>ler.                                                                                                    |
| 592      | inkompatible Komponente                           | Kompatibles Display einsetzen. Falls das Problem weiterhin be-<br>steht, kontaktieren Sie Ihren Bosch eBike-Händler.                                                                                                    |
| 593      | Konfigurationsfehler                              | Starten Sie das System neu. Falls das Problem weiterhin besteht,<br>kontaktieren Sie Ihren Bosch eBike-Händler.                                                                                                    |
| 595, 596 | Kommunikationsfehler                              | Überprüfen Sie die Verkabelung zum Getriebe und starten Sie das<br>System neu. Falls das Problem weiterhin besteht, kontaktieren Sie<br>Ihren Bosch eBike-Händler.                                                                                                    |
| 602      | interner Akkufehler während des Ladevor-<br>gangs | Trennen Sie das Ladegerät vom Akku. Starten Sie das eBike-Sys-<br>tem neu. Stecken Sie das Ladegerät an den Akku an. Falls das Pro-<br>blem weiterhin besteht, kontaktieren Sie Ihren Bosch eBike-Händ-<br>ler.                                                                                                    |
| 602      | interner Akkufehler                               | Starten Sie das System neu. Falls das Problem weiterhin besteht,<br>kontaktieren Sie Ihren Bosch eBike-Händler                                                                                                    |

| Code          | Ursache                                                                                                    | Abhilfe                                                                                                    |  |
|---------------|----------------------------------------------------------------------------------------------------|----------------------------------------------------------------------------------------------------|--|
| 603           | interner Akkufehler                                                                                                    | Starten Sie das System neu. Falls das Problem weiterhin besteht, kontaktieren Sie Ihren Bosch eBike-Händler.                                                                                                    |  |
| 605           | Akku-Temperaturfehler                                                                                                    | Das eBike befindet sich außerhalb des zulässigen Temperaturbe-<br>reichs. Schalten Sie das eBike-System aus, um die Antriebseinheit<br>entweder auf den zulässigen Temperaturbereich abkühlen oder<br>aufwärmen zu lassen. Starten Sie das System neu. Falls das Pro-<br>blem weiterhin besteht, kontaktieren Sie Ihren Bosch eBike-Händ-<br>ler. |  |
| 605           | Akku-Temperaturfehler während des La-<br>devorgangs                                                                                                    | Trennen Sie das Ladegerät vom Akku. Lassen Sie den Akku abküh-<br>len. Falls das Problem weiterhin besteht, kontaktieren Sie Ihren<br>Bosch eBike-Händler.                                                                                                    |  |
| 606           | externer Akkufehler                                                                                                    | Überprüfen Sie die Verkabelung. Starten Sie das System neu. Falls<br>das Problem weiterhin besteht, kontaktieren Sie Ihren Bosch<br>eBike-Händler.                                                                                                    |  |
| 610           | Akku-Spannungsfehler                                                                                                    | Starten Sie das System neu. Falls das Problem weiterhin besteht, kontaktieren Sie Ihren Bosch eBike-Händler.                                                                                                    |  |
| 620           | Fehler Ladegerät                                                                                                    | Ersetzen Sie das Ladegerät. Kontaktieren Sie Ihren Bosch eBike-<br>Händler.                                                                                                    |  |
| 640           | interner Akkufehler                                                                                                    | Starten Sie das System neu. Falls das Problem weiterhin besteht,<br>kontaktieren Sie Ihren Bosch eBike-Händler.                                                                                                    |  |
| 655           | Akku-Mehrfachfehler                                                                                                    | Schalten Sie das eBike-System aus. Entfernen Sie den Akku und setzen ihn wieder ein. Starten Sie das System neu. Falls das Problem weiterhin besteht, kontaktieren Sie Ihren Bosch eBike-Händler.                                                                                                    |  |
| 656           | Software-Versionsfehler                                                                                                    | Kontaktieren Sie Ihren Bosch eBike-Händler, damit er ein Softwa-<br>re-Update durchführt.                                                                                                    |  |
| 7xx           | Getriebefehler                                                                                                    | Bitte beachten Sie die Betriebsanleitung des Schaltungsherstellers.                                                                                                    |  |
| 800           | interner ABS-Fehler                                                                                                    | Kontaktieren Sie Ihren Bosch eBike-Händler.                                                                                                    |  |
| 810           | unplausible Signale am Radgeschwindig-<br>keits-Sensor. Kontaktieren Sie Ihren<br>Bosch eBike-Händler.                                                                                                    | Kontaktieren Sie Ihren Bosch eBike-Händler.                                                                                                    |  |
| 820           | Fehler an Leitung zum vorderen Radge-<br>schwindigkeits-Sensor.                                                                                                    | Kontaktieren Sie Ihren Bosch eBike-Händler.                                                                                                    |  |
| 821826        | unplausible Signale am vorderen Radge-<br>schwindigkeits-Sensor.                                                                                                    | Starten Sie das System neu und führen Sie mindestens 2 Minuten eine Probefahrt durch. Die ABS-Kontrollleuchte muss erlöschen.                                                                                                    |  |
|               | Sensorscheibe möglicherweise nicht vor-<br>handen, defekt oder falsch montiert; deut-<br>lich unterschiedliche Reifendurchmesser<br>Vorderrad und Hinterrad; extreme Fahrsi-<br>tuation, z.B. Fahren auf dem Hinterrad | Falls das Problem weiterhin besteht, kontaktieren Sie Ihren Bosch<br>eBike-Händler.                                                                                                    |  |
| 830           | Fehler an Leitung zum hinteren Radge-<br>schwindigkeits-Sensor.                                                                                                    | Kontaktieren Sie Ihren Bosch eBike-Händler.                                                                                                    |  |
| 831<br>833835 | unplausible Signale am hinteren Radge-<br>schwindigkeits-Sensor.                                                                                                    | Starten Sie das System neu und führen Sie mindestens 2 Minuten eine Probefahrt durch. Die ABS-Kontrollleuchte muss erlöschen.                                                                                                    |  |
|               | Sensorscheibe möglicherweise nicht vor-<br>handen, defekt oder falsch montiert; deut-<br>lich unterschiedliche Reifendurchmesser<br>Vorderrad und Hinterrad; extreme Fahrsi-<br>tuation, z.B. Fahren auf dem Hinterrad | Falls das Problem weiterhin besteht, kontaktieren Sie Ihren Bosch<br>eBike-Händler.                                                                                                    |  |
| 840           | interner ABS-Fehler                                                                                                    | Kontaktieren Sie Ihren Bosch eBike-Händler.                                                                                                    |  |
| 850           | interner ABS-Fehler                                                                                                    | Kontaktieren Sie Ihren Bosch eBike-Händler.                                                                                                    |  |

```
Deutsch - 12
```

| Code                     | Ursache                                                                         | Abhilfe                                                                                                    |
|--------------------------|---------------------------------------------------------------------------------|----------------------------------------------------------------------------------------------------|
| 860, 861                 | Fehler der Spannungsversorgung                                                  | Starten Sie das System neu. Falls das Problem weiterhin besteht,<br>kontaktieren Sie Ihren Bosch eBike-Händler. |
| 870,871<br>880<br>883885 | Kommunikationsfehler                                                            | Starten Sie das System neu. Falls das Problem weiterhin besteht,<br>kontaktieren Sie Ihren Bosch eBike-Händler. |
| 889                      | interner ABS-Fehler                                                             | Kontaktieren Sie Ihren Bosch eBike-Händler.                                                                     |
| 890                      | ABS-Kontrollleuchte ist defekt oder fehlt;<br>ABS möglicherweise ohne Funktion. | Kontaktieren Sie Ihren Bosch eBike-Händler.                                                                     |
| keine Anzei-<br>ge       | interner Fehler des Bordcomputers                                               | Starten Sie Ihr eBike-System durch Aus- und Wiedereinschalten neu.                                              |

# Energieversorgung externer Geräte über USB-Anschluss

Mithilfe des USB-Anschlusses können die meisten Geräte, deren Energieversorgung über USB möglich ist (z.B. diverse Mobiltelefone), betrieben bzw. aufgeladen werden.

Voraussetzung für das Laden ist, dass der Bordcomputer und ein ausreichend geladener Akku in das eBike eingesetzt sind.

Öffnen Sie die Schutzkappe (9) des USB-Anschlusses am Bordcomputer. Verbinden Sie den USB-Anschluss des externen Geräts über das USB-Ladekabel Micro A - Micro B (erhältlich bei Ihrem Bosch eBike-Händler) mit der USB-Buchse (8) am Bordcomputer.

Nach dem Abstecken des Verbrauchers muss der USB-Anschluss mit der Schutzkappe (9) wieder sorgfältig verschlossen werden.

▶ Eine USB-Verbindung ist keine wasserdichte Steckverbindung. Bei Fahrten im Regen darf kein externes Gerät angeschlossen sein und der USB-Anschluss muss mit der Schutzkappe (9) komplett verschlossen sein.

Achtung: Angeschlossene Verbraucher können die Reichweite des eBikes beeinträchtigen.

# Hinweise zum Fahren mit dem eBike-System

## Pfleglicher Umgang mit dem eBike

Beachten Sie die Betriebs- und Lagertemperaturen der eBike-Komponenten. Schützen Sie Antriebseinheit, Bordcomputer und Akku vor extremen Temperaturen (z.B. durch intensive Sonneneinstrahlung ohne gleichzeitige Belüftung). Die Komponenten (besonders der Akku) können durch extreme Temperaturen beschädigt werden.

Halten Sie den Bildschirm Ihres Nyon sauber. Bei Verschmutzungen kann es zu fehlerhafter Helligkeitserkennung kommen. Im Navigationsmodus kann die Tag-/Nachtumschaltung verfälscht sein.

Durch einen abrupten Wechsel der Umgebungsverhältnisse kann es vorkommen, dass die Scheibe von innen beschlägt. Nach kurzer Zeit findet ein Temperaturausgleich statt und der Beschlag verschwindet wieder.

# Wartung und Service

# Wartung und Reinigung

Alle Komponenten inklusive der Antriebseinheit dürfen nicht ins Wasser getaucht oder mit Druckwasser gereinigt werden. Verwenden Sie für die Reinigung Ihres Bordcomputers ein weiches, nur mit Wasser befeuchtetes Tuch, Verwenden Sie keine Reinigungsmittel.

Lassen Sie Ihr eBike-System mindestens einmal im Jahr technisch überprüfen (u.a. Mechanik, Aktualität der Systemsoftware).

Zusätzlich kann der Fahrradhersteller oder Fahrradhändler für den Servicetermin eine Laufleistung und/oder einen Zeitraum zugrunde legen. In diesem Fall wird Ihnen der Bordcomputer nach jedem Einschalten die Fälligkeit des Servicetermins 4 s lang anzeigen.

Für Service oder Reparaturen am eBike wenden Sie sich bitte an einen autorisierten Fahrradhändler.

Lassen Sie alle Reparaturen ausschließlich von einem autorisierten Fahrradhändler ausführen.

# Kundendienst und Anwendungsberatung

Bei allen Fragen zum eBike-System und seinen Komponenten wenden Sie sich an einen autorisierten Fahrradhändler. Kontaktdaten autorisierter Fahrradhändler finden Sie auf der Internetseite www.bosch-ebike.com

# Transport

▶ Wenn Sie Ihr eBike außerhalb Ihres Autos z.B. auf einem Autogepäckträger mit sich führen, nehmen Sie den Bordcomputer und den eBike-Akku ab, um Beschädigungen zu vermeiden.

# Entsorgung

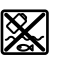

Antriebseinheit, Bordcomputer inkl. Bedieneinheit, Akku, Geschwindigkeitssensor, Zubehör und Verpackungen sollen einer umweltgerechten Wiederverwertung zugeführt werden.

Werfen Sie eBikes und ihre Komponenten nicht in den Hausmüll!

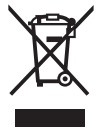

Gemäß der europäischen Richtlinie 2012/19/EU müssen nicht mehr gebrauchsfähige Elektrogeräte und gemäß der europäischen Richtlinie 2006/66/EG müssen defekte oder verbrauchte Akkus/Batterien getrennt gesammelt und einer umweltgerechten Wiederverwendung zugeführt werden.

Geben Sie nicht mehr gebrauchsfähige Bosch eBike-Komponenten bitte bei einem autorisierten Fahrradhändler ab.

Änderungen vorbehalten.

# Consignes de sécurité

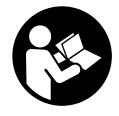

Lisez attentivement toutes les instructions et consignes de sécurité. Le non-respect des instructions et consignes de sécurité peut provoquer un choc électrique, un incendie et/ou entraîner de graves blessures.

Conservez tous les avertissements et toutes les instructions pour pouvoir s'y reporter ultérieurement.

Le terme **accu** utilisé dans la présence notice d'utilisation désigne un accu/une batterie d'eBike Bosch d'origine.

- Ne vous laissez pas distraire par l'affichage sur l'ordinateur de bord. Si vous ne vous concentrez pas pleinement sur les conditions de circulation, vous risquez d'être impliqué dans un accident. Pour changer de niveau d'assistance et effectuer des entrées dans votre ordinateur de bord, arrêtez-vous et saisissez les données souhaitées.
- Avant d'entamer un programme d'entraînement, demandez conseil à un médecin concernant les efforts que vous pouvez supporter. Vous éviterez ainsi tout risque pour la santé.
- En cas d'utilisation d'un cardiofréquencemètre, la fréquence cardiaque affichée peut être faussée par des interférences électromagnétiques. Les fréquences cardiaques affichées ne sont fournies qu'à titre indicatif. Bosch n'assume aucune responsabilité pour les conséquences d'un affichage erroné des fréquences cardiaques.
- L'ordinateur de bord Nyon n'est pas un appareil médical. Les valeurs affichées dans le mode <Fitness> peuvent différer des valeurs réelles.
- N'ouvrez pas l'ordinateur de bord. Le fait de l'ouvrir annule la garantie. Il risquerait par ailleurs d'être détérioré.
- Ne vous servez pas de l'ordinateur de bord comme d'une poignée. Si vous soulevez votre vélo en le saisissant par l'ordinateur de bord, ce dernier risque d'être endommagé irrémédiablement.
- N'utilisez l'ordinateur de bord Nyon qu'avec l'unité de commande (Drive Unit) appropriée, dotée d'une manette. La manette de l'unité de commande dispose des mêmes fonctions que la manette de l'ordinateur de bord.
- Attention ! En cas d'utilisation de l'ordinateur de bord en mode Bluetooth®, les ondes émises risquent de perturber le fonctionnement de certains appareils et installations ainsi que le fonctionnement des avions et des appareils médicaux (par ex. stimulateurs cardiaques, prothèses auditives). Les ondes émises peuvent aussi avoir un effet nocif sur les personnes et les animaux qui se trouvent à proximité immédiate de l'appareil. N'utilisez pas l'ordinateur de bord en mode Bluetooth® à proximité d'appareils médicaux, de stations-service, d'usines chimiques et lorsque vous vous trouvez dans des zones à risque d'explosion ou dans des zones de dynamitage. N'utilisez pas l'ordinateur de bord en mode Bluetooth® dans les avions. Évitez une utilisation prolongée très près du corps.
- ► Le nom de marque *Bluetooth*<sup>®</sup> et le logo associé sont des marques déposées de la Bluetooth SIG, Inc. Toute utilisa-

tion de cette marque/de ce logo par la société Bosch eBike Systems s'effectue sous licence.

- L'ordinateur de bord est doté d'une interface radio.
   Observez les restrictions d'utilisation locales en vigueur, par ex. dans les avions ou les hôpitaux.
- Lisez et respectez les consignes de sécurité et les instructions de toutes les notices d'utilisation du système eBike, ainsi que la notice d'utilisation de votre eBike.

# Consignes de sécurité en rapport avec la navigation

- Ne planifiez pas d'itinéraires pendant que vous roulez. Arrêtez-vous pour entrer une nouvelle destination. Si vous ne vous concentrez pas pleinement sur la circulation routière, vous risquez d'être impliqué dans un accident.
- Modifiez votre itinéraire si la navigation vous suggère un trajet qui s'avère risqué ou dangereux compte tenu de vos compétences de conduite. Laissez votre appareil de navigation vous proposer un autre itinéraire.
- Respectez toujours tous les panneaux de signalisation, même si la navigation préconise un chemin particulier. Le système de navigation peut ne pas tenir compte des chantiers ou des déviations temporaires.
- N'utilisez pas la navigation dans des situations critiques ou incertaines en termes de sécurité (routes barrées, déviations, etc.). Emportez toujours avec vous des cartes routières et aux moyens de communication supplémentaires.

# Description des prestations et du produit

# **Utilisation conforme**

L'ordinateur de bord Nyon est spécialement conçu pour une utilisation conjointe avec un système eBike Bosch et pour afficher des données de parcours. Il n'est pas adapté à une navigation sans vélo (pour les randonneurs ou les automobilistes par ex.).

Nous nous réservons le droit d'apporter à tout moment des modifications au logiciel pour corriger des erreurs ou pour étendre les fonctionnalités décrites dans la présente notice.

# Éléments constitutifs

La numérotation des éléments se réfère aux représentations sur les pages graphiques situées en début de notice.

Toutes les pièces de vélo, à l'exception de l'unité d'entraînement (Drive Unit), de l'ordinateur et de l'unité de commande, du capteur de vitesse et de leurs fixations sont représentées de manière schématique, elles peuvent différer par rapport à celles réellement installées sur votre vélo électrique.

- (1) Manette
- (2) Touche Home

#### Français - 2

- (3) Ordinateur de bord
- (4) Support ordinateur de bord
- (5) Touche Marche/Arrêt de l'ordinateur de bord
- (6) Touche d'éclairage du vélo
- (7) Capteur de luminosité
- (8) Prise USB
- (9) Cache de protection de la prise USB
- (10) Unité de commande
- (11) Manette de l'unité de commande
- (12) Touche Home de l'unité de commande
- (13) Touche pour réduire le niveau d'assistance
- (14) Touche pour augmenter le niveau d'assistance
- (15) Touche d'assistance au démarrage/à la poussée WALK
- (16) Dispositif d'arrêt de l'ordinateur de bord
- (17) Vis de blocage de l'ordinateur de bord Câble de charge USB (micro A – micro B)<sup>A)</sup>
- A) pas représenté, disponible en tant qu'accessoire

# **Caractéristiques techniques**

| Ordinateur de bord                         |          | Nyon                       |
|--------------------------------------------|----------|----------------------------|
| Code produit                               |          | BUI275                     |
| Mémoire interne totale                     | Go       | 8                          |
| Courant de charge maxi de la connexion USB | mA       | 500                        |
| Tension de charge de la connexion<br>USB   | V        | 5                          |
| Câble de charge USB                        |          | 1 270 016 360              |
| Températures de fonctionnement             | °C       | -5+40                      |
| Températures de stockage                   | °C       | -10+50                     |
| Températures de charge                     | °C       | 0+40                       |
| Batterie Li-ion interne                    | V<br>mAh | 3,7<br>710                 |
| Indice de protection                       |          | IP x7 (étanche à<br>l'eau) |
| Normes WiFi supportées                     |          | 802,11b/g/n<br>(2,4 GHz)   |
| Poids (approx.)                            | kg       | 0,2                        |
| WiFi                                       |          |                            |
| – Fréquence                                | MHz      | 2400-2480                  |
| <ul> <li>Puissance d'émission</li> </ul>   | mW       | <100                       |
| Bluetooth®                                 |          |                            |
| – Fréquence                                | MHz      | 2400-2480                  |
| <ul> <li>Puissance d'émission</li> </ul>   | mW       | <10                        |

# Déclaration de conformité

La Robert Bosch GmbH, Bosch eBike Systems, atteste que l'équipement radioélectrique **Nyon** est conforme à la direc-

tive 2014/53/UE. Vous trouverez l'intégralité de la déclaration de conformité CE à l'adresse suivante : https://www.ebike-connect.com/conformity

# Montage

## Mise en place et retrait de l'ordinateur de bord (voir figure A)

Pour **insérer** l'ordinateur de bord **(3)**, faites-le glisser dans le support **(4)** par l'avant.

Pour retirer l'ordinateur de bord **(3)**, appuyez sur le dispositif d'arrêt **(16)** et faites-le glisser vers l'avant hors du support **(4)**.

#### Retirez l'ordinateur de bord lorsque vous garez votre vélo électrique.

Il est également possible de bloquer l'ordinateur de bord dans son support pour qu'il ne puisse pas être enlevé. Pour cela, démontez le support **(4)** du guidon. Placez l'ordinateur de bord sur le support. Vissez par le dessous la vis de blocage **(17)** (filetage M3, 8 mm de long) dans le trou fileté du support prévu à cet effet. Remontez le support sur le guidon. **Remarque :** La vis de blocage n'est pas une véritable protection antivol.

# Utilisation

# Mise en marche du système eBike Bosch

#### **Conditions préalables**

Le système eBike ne peut être activé que si les conditions suivantes sont réunies :

- La batterie de vélo électrique utilisée est suffisamment chargée (voir la notice d'utilisation de la batterie).
- L'ordinateur de bord est correctement inséré dans son support

#### Mise en marche/arrêt du système eBike

Pour **mettre en marche** le système eBike, vous avez les possibilités suivantes :

- Placez l'ordinateur de bord sur le support (4).
- L'ordinateur de bord et la batterie étant en place sur le vélo, appuyez brièvement une fois sur la touche Marche/Arrêt (5) de l'ordinateur de bord.
- L'ordinateur de bord étant en place dans son support, appuyez sur la touche Marche/Arrêt de la batterie (certains fabricants de vélos proposent des solutions sans accès possible à la touche Marche/Arrêt de la batterie ; voir la notice d'utilisation de la batterie).

Le système d'entraînement eBike est activé dès que vous appuyez sur les pédales (sauf quand l'assistance à la poussée est active ou avec le niveau d'assistance **OFF**). La puissance du moteur est déterminée par le niveau d'assistance paramétré au niveau de l'ordinateur de bord.

Dès que vous arrêtez de pédaler en mode normal ou dès que vous avez atteint une vitesse de **25/45 km/h**, le système d'entraînement eBike désactive l'assistance. L'entraînement se réactive automatiquement dès que vous vous mettez à pédaler et que la vitesse est inférieure à 25/45 km/h.

Pour arrêter le système eBike, vous avez les possibilités suivantes :

- Appuvez sur la touche Marche/Arrêt (5) de l'ordinateur de bord pendant au moins 1 seconde.
- Éteignez la batterie en actionnant la touche Marche/Arrêt (certains fabricants de vélos proposent des solutions sans accès possible à la touche Marche/Arrêt de la batterie ; voir la notice d'utilisation de la batterie).
- Retirez l'ordinateur de bord de son support.

Si le système d'entraînement eBike n'est pas sollicité pendant 10 minutes (par ex. du fait que le vélo est à l'arrêt) et qu'en même temps aucune touche de l'ordinateur de bord ou de l'unité de commande de votre vélo électrique n'est actionnée, le système eBike s'arrête automatiquement de même que la batterie afin d'économiser l'énergie.

# Le système de commande Nyon

Le système de commande Nyon se compose de trois composantes :

- 1. l'ordinateur de bord Nyon avec l'unité de commande
- 2. l'application mobile Bosch eBike Connect
- 3. le portail en ligne www.eBike-Connect.com

De nombreux paramètres de configuration et fonctions peuvent être gérés et utilisés sur tous les composants. Certains paramètres de configuration et certaines fonctions ne sont atteignables ou utilisés que sur certains composants. La synchronisation des données s'effectue automatiquement en cas de connexion Bluetooth®/Internet. Le tableau suivant donne un apercu des fonctions disponibles.

٨

Fonctions de l'ordinateur de bord

| Fonctions de l'application mobile pour | В |  |
|----------------------------------------|---|--|
| smartphone                             |   |  |

Fonctions du portail en ligne

С R GSM 3/4G \_\_ () *\_\_\_* Inscription/enregistrement 1 1 1 1 1 Modification de la configuration 1 Saisie des données de conduite 1 Affichage en temps réel des données de 1 conduite Préparation/analyse des données de 1 1 conduite Création d'affichages personnalisés 1 1 Affichage de la position actuelle A) 1 1 1 Navigation Calcul d'itinéraire 1 1 1

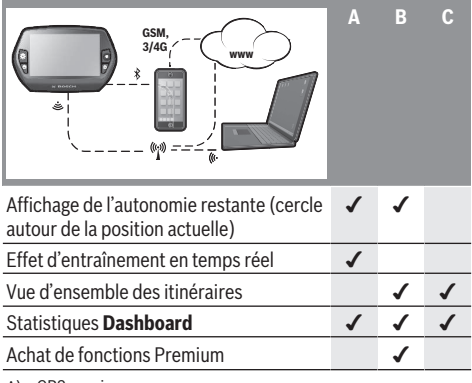

A) GPS requis

#### **Fonctions Premium**

Les fonctions standard du système de commande Nvon peuvent être étendues grâce à l'achat de fonctions Premium sur l'AppStore pour les iPhones d'Apple ou sur le Google PlayStore pour les appareils Android.

Plusieurs fonctions Premium payantes sont disponibles en plus de l'application gratuite Bosch eBike Connect. Vous trouverez une liste détaillée des applications supplémentaires disponibles dans la notice d'utilisation en ligne, à l'adresse www.Bosch-eBike.com/nyon-manual.

# Alimentation en énergie de l'ordinateur de bord

Trois conditions doivent être remplies pour que la batterie du vélo électrique alimente en énergie l'accu de l'ordinateur de bord : l'ordinateur de bord doit être en place dans son support (4), une batterie suffisamment chargée doit être en place sur le vélo électrique et le système eBike doit être activé.

Après avoir été retiré de son support (4). l'ordinateur de bord est alimenté en énergie via son accu. Si l'accu de l'ordinateur de bord est faible, un message d'avertissement s'affiche à l'écran.

Pour recharger l'accu de l'ordinateur de bord, replacez-le sur son support (4). Avez à l'esprit que si vous n'êtes pas en train de recharger la batterie de votre vélo, le système eBike se désactive automatiquement au bout de 10 minutes en l'absence d'actionnement d'une touche. Dans ce cas, l'accu de l'ordinateur cessera lui aussi d'être rechargé.

Vous pouvez également recharger l'ordinateur de bord via la prise USB. Pour cela, ouvrez le capuchon de protection (9). Branchez la prise USB (8) de l'ordinateur de bord via un câble USB compatible à un chargeur USB standard ou à la prise USB d'un ordinateur (tension de charge de 5 V, courant de charge maxi 500 mA).

Après avoir retiré l'ordinateur de bord de son support (4). toutes les valeurs des fonctions restent sauvegardées et peuvent continuer à être affichées.

Si l'accu de l'ordinateur de bord n'est pas rechargé, la date et l'heure seront conservées pendant 6 mois maximum. Après son redémarrage, la date et l'heure seront réinitialisées une fois la localisation GPS réussie.

**Remarque :** Pour prolonger au maximum la longévité de l'accu de l'ordinateur de bord, il est conseillé de le recharger tous les six mois.

### Mise en service de l'ordinateur de bord

Nyon est livré avec un accu partiellement chargé. Avant la première utilisation, chargez complètement l'accu de l'ordinateur de bord via la prise USB (voir « Alimentation en énergie de l'ordinateur de bord », Page Français – 3) ou le système eBike.

Pour pouvoir utiliser toutes les fonctions du système de commande, vous devez également vous enregistrer en ligne.

#### Inscription sur l'ordinateur de bord

- Allumez l'ordinateur de bord en actionnant la touche Marche/Arrêt **(5)**.
- Sélectionnez à l'aide de la manette (1) la langue souhaitée (sélection en appuyant sur la manette) et suivez les instructions.

Vous disposez de différentes possibilités pour mettre en service l'ordinateur de bord Nyon :

- <ESSAI ROUT.>

Vous pouvez effectuer un trajet d'essai sans avoir à vous inscrire préalablement ni avoir à saisir de données. Lors que vous éteignez ensuite l'ordinateur de bord, toutes les données du trajet d'essai sont supprimées.

#### - <ENREGISTRER> $\rightarrow$ <HORS LIGNE>

Il s'agit d'un processus d'inscription partiel, très rapide. Offline signifie dans ce cas que vos données de conduite et vos données d'utilisateur ne sont sauvegardées que localement sur l'ordinateur de bord. Suivez les instructions et sélectionnez l'une des options de réponses proposées. Les données saisies sont conservées après la mise hors service de Nyon mais elles ne seront pas synchronisées avec le portail en ligne ou l'application mobile pour smartphone.

#### - <ENREGISTRER> $\rightarrow$ <EN LIGNE > $\rightarrow$ <SMARTPH.>

Il s'agit d'un processus d'inscription complet. Raccordez le Nyon à son support **(4)**, téléchargez l'application **Bosch eBike Connect** sur votre smartphone et inscrivezvous à l'aide de l'application. Une fois l'inscription effectuée, les données de conduite seront sauvegardées et synchronisées avec l'application mobile et le portail en ligne.

- <ENREGISTRER> → <EN LIGNE > → <WI-FI> Il s'agit d'un processus d'inscription complet. Placez-vous dans la zone de portée d'un réseau WiFi. Insérez le Nyon dans son support (4). Après avoir sélectionné un réseau puis saisi l'identifiant et le mot de passe, le Nyon se connecte au réseau WiFi de votre choix et vous êtes dirigé vers le portail en ligne <u>www.eBike-Connect.com</u> pour procéder à l'inscription. Une fois l'inscription effectuée, les données de conduite seront sauvegardées et synchronisées avec le portail en ligne. Vous pouvez ensuite établir une connexion avec votre smartphone à partir de votre Nyon (<Paramètres> → <Connexions> → <Connecter un smartbhone>).

#### Inscription via smartphone et couplage Bluetooth®

La livraison n'inclut pas de smartphone. Pour effectuer l'inscription à l'aide d'un smartphone, il est nécessaire d'avoir une connexion Internet, ce qui peut occasionner des coûts auprès de votre fournisseur de téléphonie. Une connexion Internet est également nécessaire pour la synchronisation des données entre le smartphone et le portail en ligne.

Afin de pouvoir utiliser toutes les fonctionnalités de votre ordinateur de bord, vous avez besoin d'un smartphone avec système d'exploitation Android version 4.0.3 ou plus récente ou iOS version 8 ou plus récente. Vous trouverez une liste des smartphones testés/approuvés dans la notice d'utilisation en ligne sous www.Bosch-eBike.com/nyon-manual.

Certains smartphones ne figurant pas dans cette liste mais dotés des systèmes d'exploitation mentionnés ci-dessus peuvent aussi être connectés sous certaines conditions à l'ordinateur de bord. Toutefois, une compatibilité totale de l'ordinateur de bord avec les smartphones non répertoriés dans la liste ne peut pas être garantie.

Téléchargez l'application **Bosch eBike Connect** sur votre smartphone depuis l'AppStore pour les iPhones d'Apple et depuis Google Play Store pour les appareils Android.

Démarrez l'application « Bosch eBike Connect » et suivez les instructions. Vous trouverez des instructions détaillées dans la notice d'utilisation en ligne sous

www.Bosch-eBike.com/nyon-manual.

Si l'application **Bosch eBike Connect** est active et qu'une connexion *Bluetooth*<sup>®</sup> est établie avec votre ordinateur de bord, il y a synchronisation automatique des données entre l'ordinateur de bord et le smartphone.

#### Inscription en ligne

Pour l'inscription en ligne, un accès à Internet est nécessaire. Accédez à partir de votre navigateur au portail en ligne **Bosch eBike Connect** sous <u>www.eBike-Connect.com</u> et suivez les instructions. Vous trouverez des instructions détaillées dans la notice d'utilisation en ligne sous <u>www.Bosch-eBike.com/nyon-manual</u>.

# Affichage et configuration de l'ordinateur de bord

**Remarque :** Toutes les représentations écran et textes d'interface des pages suivantes se rapportent à la version initiale du logiciel au moment de sa mise sur le marché. Du fait que le logiciel fait l'objet de plusieurs mises à jour par an, il peut arriver après une mise à jour que les représentation écran et/ou texte d'interface diffèrent quelque peu.

# Logique de commande

Il est possible grâce à l'unité de commande **(10)** de changer l'affichage tout en roulant. Vous pouvez ainsi garder les deux mains sur le guidon lorsque vous roulez.

Les commandes de l'ordinateur de bord vous offrent les possibilités suivantes :

- La touche Marche/Arrêt **(5)** permet d'allumer ou d'éteindre l'ordinateur de bord.
- La touche Home ((2) ou (12)) permet d'accéder au mode de fonctionnement sélectionné dans <Paramètres> →
   <Mon Nyon>.
- La touche d'éclairage du vélo (6) permet d'activer ou de désactiver l'éclairage du vélo.
- La manette (1) permet de naviguer entre les différents modes de fonctionnement. La manette (1) permet aussi, en appuyant dessus, de valider un choix.

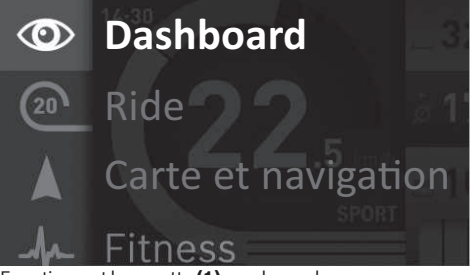

En actionnant la manette **(1)** vers la gauche, vous pouvez superposer (en fondu enchaîné) le menu principal au mode de fonctionnement actif et passer au menu principal (voir photo ci-dessus).

En actionnant la manette (1) vers la droite dans le mode de fonctionnement actif, les options de paramétrage possibles du mode activé viendront se superposer à l'écran actuel. Naviguez jusqu'à l'option souhaitée à l'aide de la manette (1) et sélectionnez-la en appuyant sur la manette.

**Conseil :** Quand vous vous trouvez dans le mode de fonctionnement actif, vous pouvez passer directement au mode de fonctionnement suivant en actionnant la manette **(1)** vers le haut ou vers le bas. Si le Nyon est installé sur le vélo, le mode **<Ride>** apparaît après sa mise en marche. Si le Nyon n'est pas installé sur le vélo, c'est le mode **<Dashboard>** qui apparaît.

# Menu principal

| Sym-<br>bole | Mode de fonc-<br>tionnement                 | Fonction                                                                                                    |
|--------------|---------------------------------------------|----------------------------------------------------------------------------------------------------|
| 0            | <dashboard></dashboard>                     | Ce mode montre différentes<br>données statistiques, l'état de la<br>connexion et l'état de synchro-<br>nisation.                                        |
| 20           | <ride></ride>                               | Ce mode de fonctionnement<br>permet de transmettre les don-<br>nées de conduite actuelles.                                                              |
|              | <carte et="" navi-<br="">gation&gt;</carte> | Ce mode vous permet de télé-<br>charger sur Internet des cartes<br>basées sur OSM (Open Street<br>Map). Vous pouvez naviguer à<br>l'aide de ces cartes. |
| h            | <fitness></fitness>                         | Ce mode vous permet de visuali-<br>ser différentes informations re-<br>latives à vos activités sportives.                                               |
| ₽            | <paramètres></paramètres>                   | Ce mode vous permet de définir<br>les paramètres de base de votre<br>ordinateur de bord.                                                                |

#### Mode de fonctionnement <Dashboard>

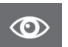

Ce mode montre différentes données statistiques, l'état de la connexion et l'état de synchronisation.

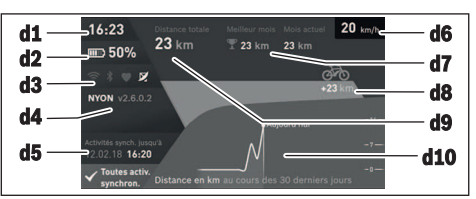

- d1 Heure
- d2 Indicateur de niveau de charge de la batterie du vélo électrique
- d3 État de la connexion
- d4 Version de l'ordinateur de bord Nyon
- **d5** Informations sur la synchronisation de l'ordinateur de bord Nyon
- **d6** Affichage de la vitesse/état de l'éclairage (ordinateur de bord monté) / affichage du niveau de charge de l'accu de l'ordinateur de bord (ordinateur de bord retiré)
- **d7** Plus grand nombre de kilomètres parcourus pendant un mois
- d8 Kilomètres parcourus par rapport au mois précédent
- d9 Total des kilomètres parcourus
- d10 Kilomètres parcourus pendant les 30 derniers jours

Les données suivantes sont alors synchronisées :

- Lieux et itinéraires enregistrés
- Écrans utilisateur et des modes de conduite
- Paramètres utilisateur

La synchronisation s'effectue par WiFi ou *Bluetooth®*. Si ces deux modes de connexion sont désactivés, un message d'erreur s'affiche.

#### Mode Ride

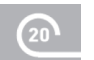

Ce mode de fonctionnement permet de transmettre les données de conduite actuelles.

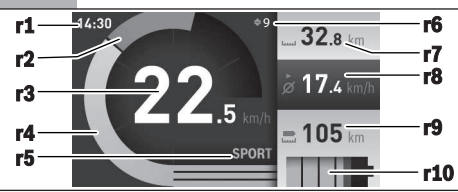

- r1 Heure
- r2 Puissance de pédalage
- r3 Vitesse de roulage
- r4 Puissance du moteur
- r5 Affichage niveau d'assistance
- **r6** Recommandation de changement de vitesse/affichages eShift
- r7 Compteur journalier
- r8 Vitesse moyenne
- r9 Autonomie restante
- **r10** Indicateur de niveau de charge de la batterie du vélo électrique

#### Mode Carte et navigation

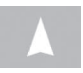

Ce mode vous permet de télécharger sur Internet des cartes basées sur OSM (Open Street Map). Vous pouvez naviguer à l'aide de ces

#### cartes.

L'acheteur se verra installer par le revendeur la carte correspondant à la région de son domicile. Si nécessaire, d'autres cartes pourront être téléchargées via l'application **Bosch eBike Connect** et installées sur votre ordinateur de bord. Vous trouverez des instructions détaillées dans la notice d'utilisation en ligne sous

http://www.Bosch-eBike.com/nyon-manual.

Si vous disposez d'une connexion WiFi active, vous pouvez charger directement des cartes sur l'ordinateur de bord Nyon via **<Paramètres>**  $\rightarrow$  **<Carte et navigation>**  $\rightarrow$  **<Gestionnaire de carte>**. Lorsque vous allumez le Nyon, celui-ci commence par effectuer une recherche de satellites pour la réception de signaux GPS. Dès que le nombre de satellites trouvés est suffisant, vous pouvez visualiser votre position actuelle sur la carte dans le mode **<Carte et navigation>**. En cas de mauvaises conditions météorologiques ou de réception de signaux, la recherche de satellites peut prendre plus de temps. Si aucun satellite n'est trouvé après une durée assez longue, redémarrez le Nyon.

En actionnant la manette **(1)** vers la droite, vous pouvez sélectionner les sous-menus situés sur le côté droit et modifier ainsi le réglage du zoom sur la carte, afficher l'autonomie de la batterie de votre vélo électrique ou choisir parmi différentes options de navigation. Les réglages du zoom pour la section de la carte peuvent également être modifiés en appuyant sur la manette.

L'autonomie restante de la batterie peut être étendue en sélectionnant la fonction Premium **Topo-autonomie**. En cas d'utilisation de la fonction **Topo-autonomie**, l'ordinateur de bord calcule et affiche l'autonomie restante sur la base des données topographiques. Le calcul de l'autonomie topographique est limité à 100 km. Vous trouverez des instructions détaillées dans la notice d'utilisation en ligne sous http://www.Bosch-eBike.com/nyon-manual.

Sous **<Points d'intérêt>** s'afficheront les **spécialistes Bosch eBike** les plus proches. Après sélection d'un revendeur, le logiciel calcule l'itinéraire pour vous y rendre et vous le propose.

Si vous avez entré la destination (ville, numéro de rue, rue), 3 itinéraires différents (**<Paysage>**, **<Rapide>** et **<MTB>** (vélo tout terrain)) vous seront proposés au choix. Vous pouvez aussi vous laisser guider jusqu'à votre domicile, sélectionner l'une des dernières destinations ou rappeler des lieux et itinéraires enregistrés. (Eine detaillierte Anleitung hierzu finden Sie in der Online-Betriebsanleitung unter <u>http://www.Bosch-eBike.com/nyon-manual</u>.) L'itinéraire choisi s'affichera comme représenté sur l'illustration ci-dessous.

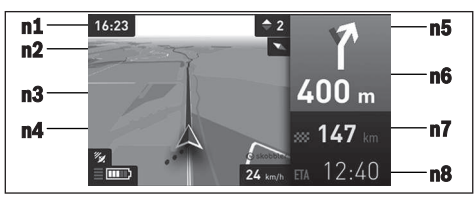

- n1 Heure
- n2 Aiguille de boussole
- n3 Carte
- n4 Vitesse de roulage
- n5 Recommandation de changement de vitesse
- **n6** Indication de changement de direction et distance jusqu'à la prochaine bifurcation
- n7 Distance jusqu'à la destination finale
- n8 Heure d'arrivée à destination estimée

Les informations relatives à l'itinéraire s'affichent au cours de la navigation sous forme de fondu enchaîné (par exemple, tourner à gauche à 50 mètres), y compris dans les autres modes.

Un clic droit sur la manette permet d'afficher votre itinéraire, aussi dans le profil d'altitude. Il est également possible de déplacer la carte avec la fonction zoom pour explorer les environs.

Si vous interrompez un trajet en cours de navigation et si vous consultez ensuite **<Carte et navigation>**, il vous sera demandé si vous souhaitez reprendre la navigation ou non. Si vous demandez de poursuivre la navigation, le système de navigation vous guidera jusqu'à votre dernière destination. Si vous avez importé des itinéraires GPX via le portail en ligne, ceux-ci vous seront transférés sur votre Nyon via *Blue-tooth®* ou WiFi. Vous pouvez démarrer ces itinéraires, en cas de besoin. Si vous vous trouvez à proximité de l'itinéraire, vous pouvez vous laisser guider jusqu'au point de départ ou démarrer directement la navigation le long de l'itinéraire.

Si vous avez programmé des destinations intermédiaires (étapes), un message vous informera chaque fois que vous serez arrivé à l'une des destinations intermédiaires.

L'ordinateur de bord Nyon n'est pas adapté à une navigation sans vélo (pour les randonneurs ou les automobilistes par ex.).

À des températures inférieures à 0 °C, des écarts importants peuvent survenir lors de la mesure de l'altitude.

#### Mode Fitness

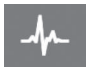

Ce mode vous permet de visualiser différentes informations relatives à vos activités sportives. Sur la base de votre niveau d'activité détermi-

né lors de l'inscription, vous serez informé de l'effet de nos activités récentes sur votre niveau d'endurance (effet d'entraînement).

Pour vérifier votre fréquence cardiaque, vous pouvez utiliser une ceinture thoracique que vous pouvez connecter au Nyon via *Bluetooth*<sup>®</sup>.

Vous trouverez les modèles compatibles dans la notice d'utilisation en ligne sous www.Bosch-eBike.com/nyon-manual.

L'ordinateur de bord Nyon est fourni sans ceinture thoracique.

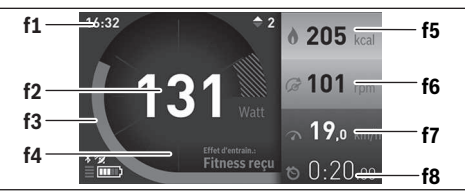

f1 Heure

- f2 Performance/fréquence cardiaque actuelle
- f3 Représentation de l'effet d'entraînement actuel
- f4 Effet d'entraînement
- f5 Kilocalories dépensées
- f6 Cadence de pédalage actuelle
- f7 Vitesse actuelle
- f8 Durée

Vous pouvez réinitialiser les valeurs moyennes ou passer à un affichage personnalisé via les sous-menus. Vous trouverez des instructions détaillées dans la notice d'utilisation en ligne sous <u>www.Bosch-eBike.com/nyon-manual</u>.

#### Mode Paramètres de configuration

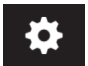

Ce mode vous permet de définir les paramètres de base de votre ordinateur de bord. **Remarque :** Certains réglages de base ne

peuvent être modifiés que si le Nyon est inséré dans son support **(4)**. Pour accéder au menu **<Paramètres>**, actionnez la manette (1) vers le bas dans le menu principal, jusqu'à ce que **<Paramètres>** s'affiche.

**Conseil :** Vous pourrez également accéder au menu **<Paramètres>** en actionnant longuement la manette vers le bas.

Les réglages suivants peuvent être effectués :

- <Connexions>: vous pouvez configurer les paramètres Bluetooth®, la connexion d'un nouveau smartphone, une connexion WiFi ou un cardiofréquencemètre. Lorsque vous activez le WiFi, le Nyon cherche les réseaux disponibles. Une liste des réseaux trouvés sera affichée. Sélectionnez le réseau souhaité avec la manette (1) et entrez le mot de passe.
- <Carte et navigation> : vous pouvez configurer ici l'affichage de la carte et activer un ajustement automatique de la représentation en fonction de la luminosité ambiante.
- <Mon profil> : vous pouvez afficher ici l'utilisateur actif.
- <Mon eBike> : une fois le Nyon branché, vous pouvez changer la circonférence de roue entrée par défaut par le fabricant dans une plage ±5 %.
- Le fabricant de vélos ou concessionnaire de vélos peut programmer un certain kilométrage et/ou intervalle de temps comme échéance d'entretien. 
   Service> vous indique l'échéance du prochain entretien.
- <Conseil changement vitesse> permet d'activer / désactiver l'affichage « Recommandation de changement de vitesse ».
- Si votre vélo électrique est doté d'un système eShift, vous pouvez ici configurer aussi votre système eShift.
- Une page d'informations système vous donne une vue d'ensemble des composants eBike utilisés. Pour chaque composant sont affichés le numéro de série, les versions matérielle et logicielle ainsi que d'autres données importantes.
- Pour connaître le niveau de charge momentané de la batterie montée sur le vélo, sélectionnez l'option de menu
   État de la batterie>.
- <Mon Nyon>: vous pouvez rechercher ici les mises à jour, configurer la touche Home, effectuer chaque soir automatiquement une remise à 0 des compteurs (kilométrage journalier, calories dépensées et valeurs moyennes etc.) ou réinitialiser le Nyon aux réglages d'usine.
- <Luminosité automatique > permet d'activer / désactiver / désactiver / adaptation automatique de la luminosité de l'écran.
- Pour compenser les changements liés aux conditions météorologiques, vous pouvez adapter sous 
   Correction de l'altitude> la valeur affichée à l'altitude réelle.
- <Région et langue> : vous permet d'afficher la vitesse et la distance en kilomètres ou en miles, d'afficher l'heure au format 12 heures ou 24 heures, de sélectionner le fuseau horaire et de choisir une langue de votre choix. L'heure actuelle est récupérée automatiquement à partir du signal GPS.
- Vous trouverez dans l'option de menu <Aide> une sélection de FAQ (Questions les plus fréquemment posées), des informations de contact, des indications juridiques ainsi que des informations sur le système et les licences.

#### Indicateurs d'état

Tous les indicateurs d'état ne sont pas toujours affichés (dépend du mode de fonctionnement représenté). Les affichages d'état qui apparaissent déjà dans l'écran principal ne sont pas représentés une seconde fois. La position des affichages d'état peut varier. Lorsque l'ordinateur de bord est retiré de son support, le niveau de charge de l'accu de l'ordinateur de bord Nyon s'affiche à la place de l'état de l'éclairage du vélo.

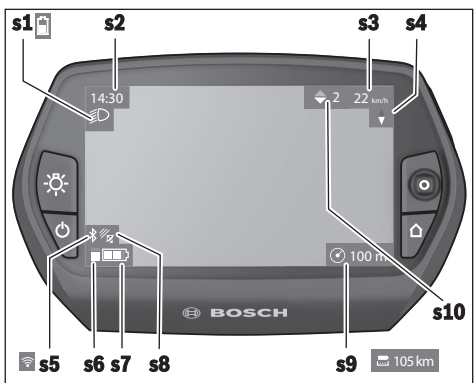

- s1 Affichage éclairage du vélo/niveau de charge de l'accu du Nyon
- s2 Affichage de l'heure
- s3 Affichage vitesse
- s4 Affichage boussole
- s5 Affichage connexion Bluetooth®/WiFi
- s6 Affichage niveau d'assistance
- s7 Indicateur de niveau de charge de la batterie du vélo électrique
- s8 Affichage signal GPS
- s9 Affichage zoom/autonomie restante
- s10 Recommandation de changement de vitesse

#### Réinitialisation de l'ordinateur de bord Nyon

Si, contre toute attente, il devenait impossible d'utiliser Nyon, celui-ci peut-être réinitialisé en appuyant simultanément sur les touches (1), (2), (5) et (6). N'effectuez une réinitialisation que lorsque cela est absolument nécessaire car cela peut entraîner la perte d'un grand nombre de réglages.

## Mise en marche/arrêt de l'ordinateur de bord

Pour **mettre en marche** l'ordinateur de bord, appuyez brièvement sur la touche Marche/Arrêt **(5)**.

Pour **arrêter** l'ordinateur de bord, appuyez sur la touche Marche/Arrêt **(5)** pendant plus d'une seconde.

Après avoir été retiré de son support, le Nyon passe en mode d'économie d'énergie (sans rétro-éclairage) au bout de 5 minutes si aucune touche n'est actionnée et il s'éteint automatiquement au bout de 5 minutes supplémentaires.

## Indicateur de niveau de charge de la batterie

L'indicateur du niveau de charge **r10** (s7) indique l'état de charge de la batterie du vélo électrique. L'état de charge de l'accu du Nyon peut être lu sur l'écran (affichage **s1**). L'état de charge de la batterie du vélo électrique peut également être lu au niveau des LED de la batterie proprement dite.

Sur l'affichage **r10**, chaque barre du symbole de batterie représente environ 20 % de capacité :

- IIIII] La batterie du vélo électrique est complètement chargée.
- La batterie du vélo électrique a besoin d'être rechargée.
- La capacité à disposition pour l'assistance électrique est épuisée. L'assistance est désactivée en douceur. La capacité restante de la batterie sera utilisée pour l'éclairage du vélo et l'ordinateur de bord.

La capacité de la batterie est suffisante pour encore 2 heures d'éclairage environ. Cette durée ne tient pas compte des autres besoins en courant (par ex. moyeu automatique à vitesses intégrées, charge d'appareils externes via la prise USB).

Si l'ordinateur de bord est retiré de son support (4), le dernier niveau de charge de batterie affiché restera mémorisé.

# Réglage du niveau d'assistance

Vous pouvez sélectionner à l'aide de l'unité de commande (10) le niveau d'assistance électrique souhaité lorsque vous pédalez. Le niveau d'assistance peut être modifié à tout moment, même au cours de la conduite.

**Remarque :** Sur certaines versions, le niveau d'assistance est préréglé et ne peut pas être modifié. Sur d'autres, il peut y avoir moins de niveaux d'assistance que ce qui est indiqué ici.

Si le fabricant a doté le vélo électrique du **eMTB Mode**, le niveau d'assistance **eMTB** remplace le niveau d'assistance **SPORT**. Dans le **eMTB Mode**, le facteur d'assistance et le couple s'adaptent de façon dynamique à l'effort exercé sur les pédales. Le **eMTB Mode** n'est disponible que pour les entraînements de la gamme Performance Line CX.

Les niveaux d'assistance suivants sont disponibles :

- OFF : l'assistance électrique est désactivée, le vélo ne peut être utilisé que comme un vélo normal sans assistance. L'assistance à la poussée ne peut pas être activée.
- **ECO :** assistance efficace avec le rendement maximal, pour disposer d'une autonomie maximale
- **TOUR :** assistance régulière, pour de grands trajets et de grandes randonnées

#### - SPORT/eMTB:

**SPORT :** assistance puissante pour parcours sportifs sur chemins montagneux ainsi que pour la circulation urbaine **eMTB :** assistance optimale sur tous terrains, démarrage sportif, dynamique améliorée, performances maximales

- **TURBO :** assistance maximale jusqu'à des fréquences de pédalage élevées, pour conduite sportive

Pour **augmenter** le niveau d'assistance, appuyez sur la touche **+ (14)** de l'unité de commande, jusqu'à ce que le niveau d'assistance souhaité s'affiche à l'écran. Pour **réduire** le niveau d'assistance, appuyez sur la touche **- (13)**.

La puissance moteur sollicitée apparaît au niveau de l'affichage **r4**. La puissance maximale du moteur dépend du niveau d'assistance sélectionné.

Si l'ordinateur de bord est retiré de son support **(4)**, le niveau d'assistance affiché en dernier restera mémorisé, l'affichage **r4** de la puissance du moteur restera vide.

# Activation/désactivation de l'assistance à la poussée

L'assistance à la poussée vous permet de pousser le vélo électrique en exerçant moins d'effort. La vitesse possible avec cette fonction dépend de la vitesse sélectionnée sur le vélo. Elle est au maximum de 6 km/h. Elle sera d'autant plus faible (à pleine puissance) que la vitesse sélectionnée est plus petite.

► La fonction assistance à la poussée ne doit être utilisée que quand vous poussez le vélo électrique. Les roues du vélo doivent être en contact avec le sol lorsque l'assistance à la poussée est utilisée, sans quoi vous risqueriez de vous blesser.

Pour activer l'assistance à la poussée, actionnez brièvement la touche **(15)** de votre ordinateur de bord. Après l'activation, appuyez dans les 3 secondes qui suivent sur la touche + et maintenez-la enfoncée. L'assistance électrique eBike se met alors en marche.

L'assistance à la poussée **se désactive** dès que l'une des situations suivantes se produit :

- Vous relâchez la touche +,
- Les roues du vélo électrique se bloquent (par ex. si vous actionnez les freins ou heurtez un obstacle),
- La vitesse devient supérieure à 6 km/h.

Après relâchement de la touche +, l'assistance à la poussée reste opérationnelle pendant encore 3 s. En cas de nouvel actionnement de la touche + pendant ce laps de temps, l'assistance à la poussée est réactivée.

**Remarque :** Sur certains systèmes, l'assistance à la poussée peut être activée directement en actionnant la touche **WALK**.

**Remarque :** L'assistance à la poussée n'est pas activable dans le niveau d'assistance **OFF**.

# Activation/désactivation de l'éclairage du vélo

Sur les vélos où l'éclairage est alimenté par le système eBike, les feux avant et arrière peuvent être allumés et éteints simultanément en actionnant la touche **(6)** de l'ordinateur de bord.

Quand l'éclairage est allumé, le symbole d'éclairage **s1** s'affiche.

Le fait d'allumer ou d'éteindre l'éclairage du vélo n'a aucune incidence sur le rétro-éclairage de l'écran.

# eShift (en option)

eShift indique qu'un système de passage de vitesses électronique est associé au système eBike. Les composants eShift sont reliés électriquement à l'unité d'entraînement par le fabricant. Les systèmes de passage de vitesses électroniques sont décrits dans une notice d'utilisation à part.

# Affichage des code de défaut

Le éléments du système eBike sont contrôlés automatiquement en permanence. Si un défaut est détecté, le code de défaut correspondant s'affiche sur l'ordinateur de bord. Certains défauts déclenchent la désactivation automatique de l'assistance électrique. Il est alors possible de continuer à rouler mais à la seule force des mollets. Faites contrôler votre vélo électrique avant de l'utiliser pour d'autres trajets.

#### ▶ Ne confiez les réparations qu'à un revendeur agréé.

| Code | Cause                                                              | Remède                                                                                                    |
|------|--------------------------------------------------------------------|----------------------------------------------------------------------------------------------------|
| 410  | Une ou plusieurs touches de l'ordinateur<br>de bord sont bloquées. | Contrôlez si les touches sont coincées, par ex. suite à la pénétra-<br>tion de saletés. Le cas échéant, nettoyez les touches.           |
| 414  | Problème de connexion de l'unité d'affi-<br>chage                  | Faites contrôler les raccordements et connexions                                                                                        |
| 418  | Une ou plusieurs touches de l'unité de<br>commande sont bloquées.  | Contrôlez si les touches sont coincées, par ex. suite à la pénétra-<br>tion de saletés. Le cas échéant, nettoyez les touches.           |
| 419  | Erreur de configuration                                            | Redémarrez le système. Si le problème persiste, rendez-vous chez votre revendeur Bosch.                                                 |
| 422  | Problème de connexion de l'unité d'entraî-<br>nement               | Faites contrôler les raccordements et connexions                                                                                        |
| 423  | Problème de connexion de la batterie du<br>vélo électrique         | Faites contrôler les raccordements et connexions                                                                                        |
| 424  | Erreur de communication des composants entre eux                   | Faites contrôler les raccordements et connexions                                                                                        |
| 426  | Erreur de timeout interne                                          | Redémarrez le système. Si le problème persiste, rendez-vous chez<br>votre revendeur Bosch. Il n'est pas possible, en présence de ce dé- |

# Français – **10**

| Code     | Cause                                                        | Remède                                                                                                    |
|----------|--------------------------------------------------------------|----------------------------------------------------------------------------------------------------|
|          |                                                              | faut, d'aller dans le menu Configuration de base pour afficher ou<br>modifier la circonférence de pneu.                                                                                                    |
| 430      | Accu interne de l'ordinateur de bord vide                    | Charger l'ordinateur de bord (dans son support ou via la prise<br>USB)                                                                                                    |
| 431      | Erreur de version de logiciel                                | Redémarrez le système. Si le problème persiste, rendez-vous chez votre revendeur Bosch.                                                                                                    |
| 440      | Défaut interne de l'unité d'entraînement                     | Redémarrez le système. Si le problème persiste, rendez-vous chez votre revendeur Bosch.                                                                                                    |
| 450      | Erreur interne du logiciel                                   | Redémarrez le système. Si le problème persiste, rendez-vous chez votre revendeur Bosch.                                                                                                    |
| 460      | Défaut sur la prise USB                                      | Débranchez le câble de la prise USB de l'ordinateur de bord. Si le problème persiste, rendez-vous chez votre revendeur Bosch.                                                                                                    |
| 490      | Défaut interne de l'ordinateur de bord                       | Faites vérifier l'ordinateur de bord                                                                                                    |
| 500      | Défaut interne de l'unité d'entraînement                     | Redémarrez le système. Si le problème persiste, rendez-vous chez votre revendeur Bosch.                                                                                                    |
| 502      | Dysfonctionnement de l'éclairage du vélo                     | Contrôlez l'éclairage et son câblage. Redémarrez le système. Si le problème persiste, rendez-vous chez votre revendeur Bosch.                                                                                                    |
| 503      | Défaut du capteur de vitesse                                 | Redémarrez le système. Si le problème persiste, rendez-vous chez votre revendeur Bosch.                                                                                                    |
| 510      | Défaut interne du capteur                                    | Redémarrez le système. Si le problème persiste, rendez-vous chez votre revendeur Bosch.                                                                                                    |
| 511      | Défaut interne de l'unité d'entraînement                     | Redémarrez le système. Si le problème persiste, rendez-vous chez votre revendeur Bosch.                                                                                                    |
| 530      | Dysfonctionnement de la batterie                             | Arrêtez le système eBike, retirez la batterie et remettez-la en place.<br>Redémarrez le système. Si le problème persiste, rendez-vous chez<br>votre revendeur Bosch.                                                                                                    |
| 531      | Erreur de configuration                                      | Redémarrez le système. Si le problème persiste, rendez-vous chez votre revendeur Bosch.                                                                                                    |
| 540      | Défaut de température                                        | Le vélo électrique se trouve en dehors de la plage de températures<br>admissible. Arrêtez le système eBike et laissez la température de<br>l'unité d'entraînement remonter ou redescendre jusque dans la<br>plage de températures admissibles. Redémarrez le système. Si le<br>problème persiste, rendez-vous chez votre revendeur Bosch. |
| 550      | Un consommateur électrique non autorisé a été détecté.       | Retirez le consommateur électrique. Redémarrez le système. Si le<br>problème persiste, rendez-vous chez votre revendeur Bosch.                                                                                                    |
| 580      | Erreur de version de logiciel                                | Redémarrez le système. Si le problème persiste, rendez-vous chez votre revendeur Bosch.                                                                                                    |
| 591      | Erreur d'authentification                                    | Arrêtez le système eBike. Retirez la batterie et remettez-la en<br>place. Redémarrez le système. Si le problème persiste, rendez-<br>vous chez votre revendeur Bosch.                                                                                                    |
| 592      | Composant non compatible                                     | Utiliser un écran compatible. Si le problème persiste, rendez-vous chez votre revendeur Bosch.                                                                                                    |
| 593      | Erreur de configuration                                      | Redémarrez le système. Si le problème persiste, rendez-vous chez votre revendeur Bosch.                                                                                                    |
| 595, 596 | Erreur de communication                                      | Contrôlez le câblage vers le moyeu et redémarrez le système. Si le<br>problème persiste, rendez-vous chez votre revendeur Bosch.                                                                                                    |
| 602      | Erreur interne de la batterie pendant le processus de charge | Déconnectez le chargeur de la batterie. Redémarrez le système<br>eBike. Reconnectez le chargeur à la batterie. Si le problème per-<br>siste, rendez-vous chez votre revendeur Bosch.                                                                                                    |
| 602      | Erreur interne de la batterie                                | Redémarrez le système. Si le problème persiste, rendez-vous chez votre revendeur Bosch.                                                                                                    |

| Code          | Cause                                                                                                    | Remède                                                                                                    |
|---------------|----------------------------------------------------------------------------------------------------|----------------------------------------------------------------------------------------------------|
| 603           | Erreur interne de la batterie                                                                                                    | Redémarrez le système. Si le problème persiste, rendez-vous chez votre revendeur Bosch.                                                                                                    |
| 605           | Erreur de température de la batterie                                                                                                    | Le vélo électrique se trouve en dehors de la plage de températures<br>admissible. Arrêtez le système eBike et laissez la température de<br>l'unité d'entraînement remonter ou redescendre jusque dans la<br>plage de températures admissibles. Redémarrez le système. Si le<br>problème persiste, rendez-vous chez votre revendeur Bosch. |
| 605           | Erreur de température (surchauffe) de la batterie pendant le processus de charge                                                                                                    | Déconnectez le chargeur de la batterie. Laissez refroidir la batte-<br>rie. Si le problème persiste, rendez-vous chez votre revendeur<br>Bosch.                                                                                                    |
| 606           | Erreur externe de la batterie                                                                                                    | Vérifiez le câblage. Redémarrez le système. Si le problème per-<br>siste, rendez-vous chez votre revendeur Bosch.                                                                                                    |
| 610           | Erreur de tension de la batterie                                                                                                    | Redémarrez le système. Si le problème persiste, rendez-vous chez votre revendeur Bosch.                                                                                                    |
| 620           | Dysfonctionnement du chargeur                                                                                                    | Remplacez le chargeur. Rendez-vous chez votre revendeur Bosch.                                                                                                    |
| 640           | Erreur interne de la batterie                                                                                                    | Redémarrez le système. Si le problème persiste, rendez-vous chez votre revendeur Bosch.                                                                                                    |
| 655           | Erreur multiple de la batterie                                                                                                    | Arrêtez le système eBike. Retirez la batterie et remettez-la en<br>place. Redémarrez le système. Si le problème persiste, rendez-<br>vous chez votre revendeur Bosch.                                                                                                    |
| 656           | Erreur de version de logiciel                                                                                                    | Rendez-vous chez votre revendeur Bosch pour qu'il effectue une mise à jour du logiciel.                                                                                                    |
| 7xx           | Défaut du moyeu                                                                                                    | Consultez la notice d'utilisation du fabricant du moyeu.                                                                                                    |
| 800           | Défaut ABS interne                                                                                                    | Rendez-vous chez votre revendeur Bosch.                                                                                                    |
| 810           | Signaux non plausibles du capteur de vi-<br>tesse de roue. Rendez-vous chez votre re-<br>vendeur Bosch.                                                                                                    | Rendez-vous chez votre revendeur Bosch.                                                                                                    |
| 820           | Défaut du câble vers le capteur de vitesse<br>avant.                                                                                                    | Rendez-vous chez votre revendeur Bosch.                                                                                                    |
| 821826        | Signaux non plausibles du capteur de vi-<br>tesse de la roue avant.<br>La couronne du capteur ABS manque, est<br>endommagée ou est mal montée ; dia-<br>mètre de pneu très différent entre la roue<br>avant et la roue arrière ; situation de<br>conduite extrême, p. ex. conduite sur la<br>roue arrière.   | Redémarrez le système et effectuez un parcours d'essai pendant<br>au moins 2 minutes. Le témoin ABS doit s'éteindre. Si le problème<br>persiste, rendez-vous chez votre revendeur Bosch.                                                                                                    |
| 830           | Défaut du câble vers le capteur de vitesse<br>arrière.                                                                                                    | Rendez-vous chez votre revendeur Bosch.                                                                                                    |
| 831<br>833835 | Signaux non plausibles du capteur de vi-<br>tesse de la roue arrière.<br>La couronne du capteur ABS manque, est<br>endommagée ou est mal montée ; dia-<br>mètre de pneu très différent entre la roue<br>avant et la roue arrière ; situation de<br>conduite extrême, p. ex. conduite sur la<br>roue arrière. | Redémarrez le système et effectuez un parcours d'essai pendant<br>au moins 2 minutes. Le témoin ABS doit s'éteindre. Si le problème<br>persiste, rendez-vous chez votre revendeur Bosch.                                                                                                    |
| 840           | Défaut ABS interne                                                                                                    | Rendez-vous chez votre revendeur Bosch.                                                                                                    |
| 850           | Défaut ABS interne                                                                                                    | Rendez-vous chez votre revendeur Bosch.                                                                                                    |
| 860, 861      | Dysfonctionnement de l'alimentation en tension                                                                                                    | Redémarrez le système. Si le problème persiste, rendez-vous chez votre revendeur Bosch.                                                                                                    |

| Code                      | Cause                                                                             | Remède                                                                                  |
|---------------------------|-----------------------------------------------------------------------------------|-----------------------------------------------------------------------------------------|
| 870, 871<br>880<br>883885 | Erreur de communication                                                           | Redémarrez le système. Si le problème persiste, rendez-vous chez votre revendeur Bosch. |
| 889                       | Défaut ABS interne                                                                | Rendez-vous chez votre revendeur Bosch.                                                 |
| 890                       | Le témoin ABS est défectueux ou<br>manque ; système ABS peut-être inopé-<br>rant. | Rendez-vous chez votre revendeur Bosch.                                                 |
| Pas d'affi-<br>chage      | Défaut interne de l'ordinateur de bord                                            | Redémarrez le système eBike en l'éteignant et en le rallumant.                          |

#### Alimentation en énergie d'appareils externes via la prise USB

La prise USB peut être utilisée pour faire fonctionner ou pour recharger la plupart des appareils pouvant être alimentés via un câble USB (par ex. téléphones portables).

Pour pouvoir recharger un appareil, il faut l'ordinateur de bord soit logé dans son support et qu'une batterie suffisamment chargée soit en place sur le vélo électrique.

Ouvrez le cache de protection **(9)** de la prise USB de l'ordinateur de bord. Connectez la prise USB de l'appareil externe à la prise USB **(8)** de l'ordinateur de bord au moyen d'un câble USB Micro A/Micro B normalisé (disponible chez votre revendeur eBike Bosch).

Après avoir déconnecté le consommateur électrique, remettez soigneusement en place le cache de protection **(9)** sur la prise USB.

Une connexion USB n'est pas étanche à l'eau. En cas de trajets sous la pluie, ne branchez aucun appareil externe à la prise USB et assurez-vous que le cache de protection (9) est bien en place.

Attention : Le fait de brancher des consommateurs électriques à la prise peut réduire l'autonomie du vélo électrique.

# Informations sur la conduite avec le système eBike

#### Entretien du système eBike

Respectez les températures de fonctionnement et de stockage des composants du système d'assistance électrique. Protégez l'unité d'entraînement, l'ordinateur de bord et la batterie des températures extrêmes (par exemple d'une exposition intense aux rayons du soleil en l'absence d'aération). Les composants (notamment la batterie) peuvent être endommagés lorsqu'ils sont exposés à des températures extrêmes.

Veillez à une bonne propreté de l'écran de l'ordinateur de bord Nyon. En cas de présence de saletés, la détection de luminosité ambiante risque de ne plus fonctionner. En mode de navigation, la commutation jour/nuit risque de ne plus se faire.

Un brusque changement des conditions ambiantes peut entraîner la formation de buée sur la face interne de l'écran. La buée disparaît généralement après peu de temps dès qu'il y a eu équilibre des températures.

# Entretien et service après-vente

## Nettoyage et entretien

Les composants, y compris l'unité d'entraînement, ne doivent pas être immergés dans de l'eau ou être nettoyés avec de l'eau sous pression.

Pour nettoyer votre ordinateur de bord, utilisez un chiffon doux, légèrement humide. Utilisez uniquement de l'eau et aucun produit nettoyant.

Faites contrôler votre système eBike au moins une fois par an sur le plan technique (partie mécanique, version du logiciel système, etc.).

Le fabricant de vélos ou concessionnaire de vélos peut fixer comme échéance d'entretien un certain kilométrage et/ou un intervalle de temps. Quand le prochain entretien est arrivé à échéance, l'ordinateur de bord vous en informe pendant 4 s, à chaque mise en marche.

Pour le service après-vente ou les réparations sur votre vélo électrique, adressez-vous à un vélociste agréé.

▶ Ne confiez les réparations qu'à un revendeur agréé.

## Service après-vente et conseil utilisateurs

Pour toutes les questions concernant le système eBike et ses éléments, adressez-vous à un vélociste agréé.

Vous trouverez les données de contact de vélocistes agréés sur le site internet <u>www.bosch-ebike.com</u>.

## Transport

Si vous devez transportez votre vélo électrique à l'extérieur de votre voiture, par exemple, sur une galerie de toit, retirez l'ordinateur de bord et la batterie afin d'éviter qu'ils soient endommagés.

## Élimination des déchets

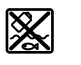

L'unité d'entraînement, l'ordinateur de bord et son unité de commande, la batterie, le capteur de vitesse, les accessoires et l'emballage

doivent être triés afin d'être recyclés de façon respectueuse de l'environnement.

Ne jetez pas les systèmes eBike et leurs éléments constitutifs dans les ordures ménagères !

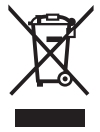

Conformément à la directive européenne 2012/19/UE, les outils électroportatifs hors d'usage, et conformément à la directive européenne 2006/66/CE, les accus/piles/batteries usagés ou défectueux doivent être éliminés séparément et être recyclés en respectant l'environnement.

Rapportez les composants hors d'usage des systèmes eBike Bosch chez un vélociste agréé.

Sous réserve de modifications.